# MINISTERIO DE HACIENDA Y CRÉDITO PÚBLICO

Dirección de Tecnología

Manual de Usuario

TRAZA

|                            | Código:  | Apo.1.3.Man.5.2.Fr.12 |
|----------------------------|----------|-----------------------|
| MANUAL DE USUARIO FINAL DE | Fecha:   | 25-02-2020            |
| TRAZA                      | Versión: | 2                     |
|                            | Página:  | 2 de 47               |

# Contenido

| 1. INTRODUCCIÓN                                             |                               |
|-------------------------------------------------------------|-------------------------------|
| 2. ALCANCE                                                  | 3                             |
| 3. VERSIÓN DEL SISTEMA                                      | 4                             |
| 2. POLÍTICAS DE SEGURIDAD                                   | 4                             |
| 3. ROLES DEL SISTEMA                                        | 5                             |
| 4. ACCESO AL APLICATIVO DE TRAZA                            | 5                             |
| 5. ADMINISTRACIÓN DEL SISTEMA                               | 7                             |
| 5.1. Ingreso al sistema                                     | 7                             |
| 5.2. Roles del Sistema                                      | ¡Error! Marcador no definido. |
| 5.3. Creación de Roles                                      |                               |
| 5.4. Creación de un nuevo rol                               | ¡Error! Marcador no definido. |
| 5.5. Perfiles del Sistema                                   | Error! Marcador no definido.  |
| FUNCIONALIDADES DE LA APLICACIÓN                            |                               |
| 5.6. ADMINISTRACION                                         |                               |
| 5.6.1. Administrar Entidades                                |                               |
| 5.6.2. Administrar Usuarios                                 |                               |
| 5.6.3. Administrar Trazadores                               | 21                            |
| 5.6.4. Parametros Generales                                 |                               |
| 5.6.5. Administrar Categorías                               | 25                            |
| 5.6.6. Administrar Periodos                                 |                               |
| 5.6.7. Asociar /Des-Asociar Categoría                       |                               |
| 5.7. SEGUIMIENTOS                                           |                               |
| 5.7.1. Administrar Seguimientos                             |                               |
| 5.7.2. Seguimientos/Activos                                 |                               |
| 5.7.3. Anexos                                               | ¡Error! Marcador no definido. |
| 5.7.3.1. Categorías del trazador étnico                     | ¡Error! Marcador no definido. |
| 5.7.3.2. Categorías del trazador de equidad de la mujer     | ¡Error! Marcador no definido. |
| 5.7.3.3. Autonomía Económica y acceso a activos             | ¡Error! Marcador no definido. |
| 5.7.3.4. Participación en los escenarios de poder y de toma | de decisionesiError!          |
| Marcador no definido.                                       |                               |
| 5.7.3.5. Salud y derechos sexuales y reproductivos:         | ¡Error! Marcador no definido. |
| 5.7.3.6. Educación y acceso a nuevas tecnologías            | ¡Error! Marcador no definido. |
| 5.7.3.7. Mujer libre de violencias                          | ¡Error! Marcador no definido. |
| 5.7.3.8. Categorías del trazador de construcción de paz     | ¡Error! Marcador no definido. |
| 5.7.4. Seguimiento Histórico                                |                               |
| 5.7.5. Seguimiento/Cargar Ejecución Actual SIIF             |                               |
| 5.8. Consultas y RE                                         |                               |
| 5.8.1. Estado de Seguimiento                                |                               |
| 5.9. SEGURIDAD                                              | Error! Marcador no definido.  |
| 5.9.1. Administrar Roles                                    | Error! Marcador no definido.  |
| 5.10. Auditoria                                             | ¡Error! Marcador no definido. |

|  | MANUAL DE USUARIO FINAL DE<br>TRAZA | Código:  | Apo.1.3.Man.5.2.Fr.12 |
|--|-------------------------------------|----------|-----------------------|
|  |                                     | Fecha:   | 25-02-2020            |
|  |                                     | Versión: | 2                     |
|  |                                     | Página:  | 3 de 47               |

## 1. INTRODUCCIÓN

Teniendo en cuenta que, según el Decreto 2384 de 2015, la Dirección General de Presupuesto Público Nacional del Ministerio de Hacienda v Crédito Público –MHCP- debe dirigir las labores de seguimiento del Presupuesto General de la Nación, de las Empresas Industriales y Comerciales del Estado, de las entidades asimiladas a estas y el de las entidades públicas o privadas así como producir información y análisis para la programación y el monitoreo del Presupuesto General de la Nación, y dado que en el Plan Nacional de Desarrollo estableció la necesidad de tener un marcador presupuestal que permita identificar los recursos y hacer seguimiento a políticas transversales tales como la atención de población indígena, negra, afrocolombiana, raizal y palenguera y Rrom, la política de Construcción de Paz y para la equidad de la mujer, se requiere de una herramienta que permita a las entidades que hacen parte del PGN marcar y reportar al MHCP los recursos de funcionamiento dedicados a políticas transversales, reportes que serán consolidados por el Ministerio de Hacienda y Crédito Público y constituirán el informes presupuestales que se requieran conforme a la insumo para construir competencia de este Ministerio.

Para tal fin el área de tecnología del Ministerio de Hacienda y Crédito Público ha desarrollado el aplicativo TRAZA.

## 2. ALCANCE

El presente manual tiene como propósito facilitar, a las entidades que hace parte del Presupuesto General de la Nación y que a su vez tienen competencias en la ejecución de las políticas para la atención de 1) los pueblos indígenas, comunidades negras, afros, raizales, palenqueros y Rrom, 2) la construcción de paz y 3) la equidad de la mujer, el registro de información presupuestal (recursos de funcionamiento) en el *Aplicativo TRAZA* del Ministerio de Hacienda y Crédito Público, en cumplimiento de los artículos 219, 220 y 221 del Plan Nacional de Desarrollo (PND) 2018-2022 "Pacto por Colombia, Pacto por la Equidad".

El articulado establece la necesidad de identificar las partidas presupuestales de inversión y funcionamiento destinadas a las políticas transversales señaladas en el párrafo anterior y determina la obligatoriedad para presentar ante el Congreso de la República como parte integral del proyecto de Ley de Presupuesto un anexo de gasto de construcción de paz.

Por su parte el artículo 96 de la Ley 2008 de 2019 dispone que para el año 2021 con el proyecto de Ley de Presupuesto se radique ante el Congreso otro anexo de gasto presupuestal para la equidad de la mujer. TRAZA permite que las entidades registren los gastos de funcionamiento de las políticas señaladas para poder contar con información presupuestal que conlleve a tomar decisiones de política y que permita realizar las proyecciones de los recursos de funcionamiento para la implementación de dichas políticas.

|  | MANUAL DE USUARIO FINAL DE<br>TRAZA | Código:  | Apo.1.3.Man.5.2.Fr.12 |
|--|-------------------------------------|----------|-----------------------|
|  |                                     | Fecha:   | 25-02-2020            |
|  |                                     | Versión: | 2                     |
|  |                                     | Página:  | 4 de 47               |

El sistema tiene como objetivo permitir a los diferentes usuarios del aplicativo de TRAZA realizar el proceso cuantitativo y gestionar el manejo de la información de la parte funcional de TRAZA.

- Las cuentas de ingreso al Sistema TRAZA deberán ser usadas únicamente para las actividades asignadas.
- Todas las cuentas creadas para el acceso de TRAZA son intransferibles y personales. Se permite su uso únicamente durante la vigencia de los derechos del usuario.
- La cuenta asignada corresponde a la del Directorio Activo Interno del Ministerio de Hacienda o a la Entidad con el permiso respectivo (funcionario delegado por cada entidad para esa tarea)

## 3. VERSIÓN DEL SISTEMA

Para la utilización y comprensión del aplicativo TRAZA el usuario debe:

- 1.1 Tener acceso a Internet.
- 1.2 Tener instalado en el ordenador
  - Browser: Preferiblemente Google Chrome, pero si no lo tiene instalado puede utilizar Microsoft Explorer Edge o Internet Explorer 9.0 en adelante
- 1.3 Asegurarse que se encuentre deshabilitado el bloqueo de los elementos emergentes. En caso de encontrarse bloqueado deberá permitir su acceso.

## 2. POLÍTICAS DE SEGURIDAD

Para el ingreso al sistema de TRAZA de una forma segura que permita salvaguardar la información y procesos con integridad y disponibilidad, se recomienda que los usuarios tengan en cuenta los siguientes aspectos:

- Las cuentas de ingreso al Aplicativo TRAZA deberán ser usadas únicamente para las actividades asignadas.
- Todas las cuentas creadas para el acceso de TRAZA son intransferibles y personales. Se permite su uso únicamente durante la vigencia de los derechos del usuario.
- Solo podrán ingresar los usuarios reportados por la entidad como las personas responsables del registro de la información para cada trazador de acuerdo con las indicaciones dadas por la DGPPN.

| _                          | Código:  | Apo.1.3.Man.5.2.Fr.12 |
|----------------------------|----------|-----------------------|
| MANUAL DE USUARIO FINAL DE | Fecha:   | 25-02-2020            |
| TRAZA                      | Versión: | 2                     |
|                            | Página:  | 5 de 47               |

Las cuentas asignadas en el aplicativo corresponden a las del Directorio Activo Interno del Ministerio de Hacienda, o a aquellas asignadas a las entidades que conforman el PGN, posterior a la solicitud de creación de usuario expedida por las mismas

## 3. ROLES DEL SISTEMA

En la siguiente tabla se definen las diferentes operaciones que pueden hacer los usuarios del sistema dependiendo del rol asignado:

| Rol           | Módulo                                                              | Privilegios                                                                                                    |
|---------------|---------------------------------------------------------------------|----------------------------------------------------------------------------------------------------|
| Administrador | Accede a todos los<br>Módulos                                       | Encargado de la<br>administración de los<br>usuarios del sistema, de la<br>administración de los<br>trazadores, seguimientos,<br>categorías, periodos y<br>ejecuciones del SIIF. Es un<br>rol único. |
| Coordinador   | Accede a todos los<br>Módulos                                       | Encargado de la<br>coordinación de un trazador<br>y de la información del<br>mismo. Puede existir uno<br>por cada trazador creado.                                                                   |
| Usuario       | Accede a seguimientos y<br>dentro de este a activos e<br>históricos | Registro de información<br>presupuestal y por<br>categorías del trazador y<br>consulta de registros<br>históricos                                                                                    |

## 4. ACCESO AL APLICATIVO DE TRAZA

Para ingresar al aplicativo TRAZA el usuario debe abrir un navegador de Internet (Chrome) y digitar la URL <u>http://traza.minhacienda.gov.co</u> y al digitar la tecla Enter (Intro) o clic en la barra de navegación del explorador, a continuación se desplegará el escenario de Inicio de sesión.

## a) Responsable del Registro

 Solo podrá acceder al aplicativo la persona asignada como responsable del reporte según la respuesta dada a la circular externa 030 del 27 de diciembre del 2019 y remitida al correo traza@minhacienda.gov.co.

| _                          | Código:  | Apo.1.3.Man.5.2.Fr.12 |
|----------------------------|----------|-----------------------|
| MANUAL DE USUARIO FINAL DE | Fecha:   | 25-02-2020            |
| TRAZA                      | Versión: | 2                     |
|                            | Página:  | 6 de 47               |

 Si la entidad requiere la creación y/o modificación de un usuario para registro, se deberá remitir la solicitud por medio de la Oficina Asesora de Planeación al correo electrónico traza@minhacienda.gov.co. Se debe proporcionar nombre completo del servidor público, cargo, número de teléfono con su extensión, número de cédula y correo institucional.

## b) Sobre el registro de información de funcionamiento

• A continuación, se presentan los lineamientos para identificar los gastos de funcionamiento focalizados en las políticas transversales de 1) equidad de la mujer, 2) construcción de paz y 3) pueblos indígenas, comunidades negras, afros, raizales, palenqueros y Rrom.

| Principales cuentas                                    | Lineamiento                                    |  |  |  |
|--------------------------------------------------------|------------------------------------------------|--|--|--|
|                                                        | Reportar los equipos de trabajo (Direcciones,  |  |  |  |
|                                                        | Subdirecciones, Grupos de trabajo o            |  |  |  |
| Gastos de personal funcionarios) dedicados 100% a aten |                                                |  |  |  |
|                                                        | política transversal y/o aquellos creados para |  |  |  |
|                                                        | tal fin.                                       |  |  |  |
|                                                        | Reportar los profesionales por prestación de   |  |  |  |
| Adquisición de bienes y                                | servicios contratados y dedicados 100% a       |  |  |  |
| servicios                                              | atender la política transversal y/o aquellos   |  |  |  |
|                                                        | creados para tal fin.                          |  |  |  |
|                                                        | Reportar las transferencias que ejecute la     |  |  |  |
| Transforancias corrightos                              | entidad para dar cumplimiento a los            |  |  |  |
| Transferencias comentes                                | compromisos asumidos en la política            |  |  |  |
|                                                        | transversal.                                   |  |  |  |

**Nota:** Es importante señalar que, si los funcionarios o grupos de trabajo no están dedicados el 100% a atender la política transversal (una única política a la vez), no se debe hacer el reporte de la información relacionada con los rubros presupuestales respectivos. Aquí se describen unas

|                            | Código:  | Apo.1.3.Man.5.2.Fr.12 |
|----------------------------|----------|-----------------------|
| MANUAL DE USUARIO FINAL DE | Fecha:   | 25-02-2020            |
| TRAZA                      | Versión: | 2                     |
|                            | Página:  | 7 de 47               |

cuentas que han sido identificadas como principales pero las entidades podrán reportar en todas las cuentas de funcionamiento si destinan recursos para cada política.

## 5. ADMINISTRACIÓN Y SEGURIDAD DEL SISTEMA

#### 5.1. Ingreso al sistema

Cuando se han solicitado los permisos por parte de la entidad, un administrador o los coordinadores ingresan al sistema la información de contacto, creando la cuenta en el sistema, se le envía al funcionario de la entidad un correo informando el usuario, la contraseña y el link donde encuentra disponible el aplicativo TRAZA.

Una vez los usuarios tienen una cuenta asignada y pueden ingresar, los administradores o coordinadores crean los seguimientos a registrar, para los cuales el aplicativo envía un correo electrónico informando la disponibilidad de reporte a los usuarios asociados dependiendo del trazador.

| notificacionesDesarrollo@minhacienda.gov.co Maria Emilia Prado Sanchez Solicitud de registro de seguimiento                                                                                                    |
|----------------------------------------------------------------------------------------------------|
| Si hay problemas con el modo en que se muestra este mensaje, haga clic aquí para verlo en un explorador web.<br>Haga clic aquí para descargar imágenes. Para ayudarle a proteger su confidencialidad, Outlook ha impedido la descarga automática de algunas imágenes en este mensaje. |
|                                                                                                    |
|                                                                                                    |
| Correo automático<br>del MHCP                                                                                                    |
|                                                                                                    |
| Estimado(a) Usuario. Reciba de la Dirección General de Presupuesto del Ministerio de Hacienda y Crédito Público un cordial saludo.                                                                                                    |
| La presente notificación tiene como objeto solicitarle información sobre el trazador: Construcción de Paz correspondiente al periodo: Inicial 2020(01/01/2020 - 31/01/2020).                                                                                                    |
| Le recordamos que el formulario para el registro estará disponible desde 01/02/2020 hasta 29/02/2020                                                                                                    |
|                                                                                                    |
| Carrera 8 # 6C- 38<br>Teléfonos: Fuera de Bogotá 01-8000-910071 Bogotá (+57 1) 3 81 17 00 Fax (+57 1) 3 81 21 83<br><u>www.minhacienda.gov.ce,</u> Bogotá D.C Colombia                                                                                                    |
|                                                                                                    |
|                                                                                                    |
|                                                                                                    |

Carrera 8 No. 6 C 38 - Código Postal 111711 Conmutador (57 1) 381 1700 Extensión: Bogotá D.C. Colombia

×

El usuario inicia dando un clic en este link <u>traza@minhacienda.gov.co</u> o copiando el link en un navegador cualquiera, aunque se recomienda a google Chrome, al dar enter, muestra la siguiente imagen

#### 🐣 Usuarios MinHacienda

#### Iniciar Sesión

| Login Usuario       |  |
|---------------------|--|
| Login               |  |
|                     |  |
| Contraseña          |  |
| •••••               |  |
| Recordar mis datos@ |  |
| Ingresar            |  |

¿Olvidaste tu contraseña?

# $\bigtriangleup$

# Recordar Contraseña

Si olvidó su contraseña puede recuperarla ingresando al enlace "¿Olvidaste tu contraseña?". Por medio de esta opción le enviaremos a su correo electrónico una clave temporar que por seguridad, estará habilitada solo una hora después de generada.

¿Olvidaste tu contraseña?

# **Q** Recordar mis datos

Si y solo si estas en un computador seguro puedes seleccionar esta opción para que el sistema recuerde tus credenciales la próxima vez que quieres iniciar sesión.

💄 Usuarios MinHacienda

## Bienvenido a MinHacienda

Por medio de esta funcionalidad usted podrá ingresar a las aplicaciones transaccionales del Ministerio de Hacienda y Crédito Público de Colombia. Si es usuario y necesita acceso por favor contáctese con nuestra línea de atención 01-8000-910071.

Usted tiene las siguientes aplicaciones disponibles, para ingresar de clic en el botón

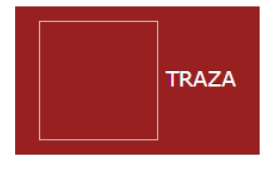

Al digitar el usuario y la respectiva contraseña, dar clic en el boton Ingresar, el aplicativo muestra la siguiente información, que se explica en el próximo item.

#### 5.2. Administración de Roles

Seguridad – los roles que se encuentran en el momento son:

|  | MANUAL DE USUARIO FINAL DE<br>TRAZA | Código:  | Apo.1.3.Man.5.2.Fr.12 |
|--|-------------------------------------|----------|-----------------------|
|  |                                     | Fecha:   | 25-02-2020            |
|  |                                     | Versión: | 2                     |
|  |                                     | Página:  | 9 de 47               |

#### • Administrador

Tiene acceso total al aplicativo y puede ser uno o varios administradores.

## • Coordinador de Trazador

Tiene acceso a todas las funcionalidades y puede realizar el seguimiento y control de los trazadores asignados.

• Entidad

Permite registrar la información de trazadores y consultar los reportes hechos.

Para llevar a cabo el proceso de creación de roles dar clic en la ventana "**Seguridad**" y seleccionar del menú la opción "**Administrar Roles**", desplegándose la siguiente imagen.

| ★ TRAZA   Listar Roles | × +                                                                            |                                                                                                    |                |                  | - 0 ×                                                                            |
|------------------------|--------------------------------------------------------------------------------|----------------------------------------------------------------------------------------------------|----------------|------------------|----------------------------------------------------------------------------------|
| ← → C ▲ No es s        | s seguro   trazaprueba.minhacienda.gov.co/RoleArq                              |                                                                                                    |                |                  | ☆ \varTheta :                                                                    |
| XTRAZA O Nuevo         | <b>▼</b> (                                                                     | PRUEB                                                                                                    | AS             |                  | 🔎 🔺 mprado 🛛 🖿                                                                   |
| 📽 Administración 🔒     | Listar Roles                                                                   |                                                                                                    |                |                  |                                                                                  |
| ☑ Seguimientos         |                                                                                |                                                                                                    |                |                  |                                                                                  |
| 💷 Consultas y Re       | Nombre                                                                         | Estado Ro                                                                                                    | bles           |                  |                                                                                  |
| a Seguridad            |                                                                                | Activo                                                                                                    | Ŧ              |                  |                                                                                  |
|                        | Buscar<br>10 • registros por página                                            |                                                                                                    |                |                  |                                                                                  |
|                        | Nombre 🔺                                                                       | Descripción 🔶                                                                                                   | Tipificación 🔶 | Rol activo       | Acciones                                                                         |
|                        | Administrador                                                                  | Tiene acceso total al<br>aplicativo                                                                             |                | ×.               | Acciones~                                                                        |
|                        | Coordinador de trazador                                                        | Tiene acceso a todas las<br>funcionalidades realizar el<br>seguimiento y control de los<br>trazadores asignados |                | 8                | Acciones~                                                                        |
|                        | Entidad                                                                        | Permite registrar la<br>información de trazadores                                                               |                | Ø                | Acciones~                                                                        |
|                        | Mostrando 1-3 de 3 registros                                                   |                                                                                                    |                |                  | « 1 »                                                                            |
|                        |                                                                                |                                                                                                    |                |                  |                                                                                  |
|                        |                                                                                |                                                                                                    |                |                  |                                                                                  |
|                        |                                                                                |                                                                                                    |                |                  |                                                                                  |
|                        |                                                                                |                                                                                                    |                |                  |                                                                                  |
|                        | Bienvenido a Trazadores Versión 1.2.<br>© 2013 Ministerio de Hacienda y Crédit | 0.0<br>to Público. Todos los derechos reservad                                                                  | dos.           |                  | ti de todas Mortucionde                                                          |
| Escribe aquí pa        | ara buscar                                                                     | =; 🔶 👩 🚅 O                                                                                                    | )              | ^ <sub>%</sub> ^ | こまた (1) ESP 2:47 p. m. 100 ESP 27/02/2020 560 560 560 560 560 560 560 560 560 56 |

Los estados de los roles son Inactivo y activo.

|                            | Código:  | Apo.1.3.Man.5.2.Fr.12 |
|----------------------------|----------|-----------------------|
| MANUAL DE USUARIO FINAL DE | Fecha:   | 25-02-2020            |
| TRAZA                      | Versión: | 2                     |
|                            | Página:  | 10 de 47              |

| CTRAZA O Nuevo                         | o - Pluesus 🖡 🕹 a mprado       |                                                                                                    |                |            |                     |  |
|----------------------------------------|--------------------------------|----------------------------------------------------------------------------------------------------|----------------|------------|---------------------|--|
| <b>¢</b> <sup>®</sup> Administración ◀ | Listar Roles                   |                                                                                                    |                |            |                     |  |
| ☑ Seguimientos                         |                                |                                                                                                    |                |            |                     |  |
| Consultas y Re                         | Nombre                         | Estado Role:                                                                                                 | 5              |            |                     |  |
| <b>a</b> ₅ Seguridad                   |                                | Seleccion                                                                                                    | e ¥            |            |                     |  |
| Administrar Roles                      |                                |                                                                                                    |                |            |                     |  |
| Operaciones                            | Buscar                         |                                                                                                    |                |            |                     |  |
| Asociar Operaciones a Role             | Role 10 • registros por página |                                                                                                    |                |            |                     |  |
| Auditoria                              | Nombre                         | Descripción                                                                                                  | Tipificación 🗍 | Rol activo | Acciones            |  |
|                                        | Administrador                  | Tiene acceso total al aplicativo                                                                             |                |            | Acciones~           |  |
|                                        | Coordinador de trazador        | Tiene acceso a todas las<br>funcionalidades realizar el seguimiento<br>y control de los trazadores asignados |                | 8          | Editar<br>Detalles  |  |
|                                        | Entidad                        | Permite registrar la información de<br>trazadores                                                            |                | 8          | Asociar privilegios |  |
|                                        | Mostrando 1-3 de 3 registros   |                                                                                                    |                |            | « 1 »               |  |

**EDITAR** - (seguridad  $\rightarrow$  Acciones  $\rightarrow$  Editar) para modificar algún rol, en la columna Acciones ingresa por Editar, el sistema le muestra el siguiente imagen, donde se puede realizar el ajuste necesario y dar clic en el botón guardar o cerrar, el botón cerrar no guarda cambios.

| Editar Rol   | ×                                |
|--------------|----------------------------------|
| Nombre *     | Administrador                    |
| Descripción  | Tiene acceso total al aplicativo |
| Tipificación | UNDEFINED <b>T</b>               |
|              | ✓ Estado                         |
|              | Cerrar Guardar                   |
|              |                                  |

**DETALLE** - (seguridad  $\rightarrow$  Acciones  $\rightarrow$ Detalle)Para ver el detalle, dar clic en Acciones  $\rightarrow$ detalle y es el mismo de Editar, la diferencia es que este no permite realizar modificaciones, solamente verlo.

|                            | Código:  | Apo.1.3.Man.5.2.Fr.12 |
|----------------------------|----------|-----------------------|
| MANUAL DE USUARIO FINAL DE | Fecha:   | 25-02-2020            |
| TRAZA                      | Versión: | 2                     |
|                            | Página:  | 11 de 47              |

| Detalle Rol  | >                                | < |
|--------------|----------------------------------|---|
| Nombre *     | Administrador                    |   |
| Descripción  | Tiene acceso total al aplicativo |   |
| Tipificación | UNDEFINED V                      |   |
|              |                                  |   |
|              | Course                           |   |
|              | Cerrar                           |   |
|              |                                  |   |

**DESACTIVAR** - (seguridad  $\rightarrow$  Acciones  $\rightarrow$ Desactivar) Al dar clic en la opción desactivar, el sistema muestra un cuadro con dos botones uno cerrar y el otro desactivar, si da un clic en este último botón cuando necesiten el rol para asociarlo, no lo muestra, hay que nuevamente venir a esta ventana y activar el rol.

| Desactivar Rol |                                                   | ×                 |
|----------------|---------------------------------------------------|-------------------|
| Nombre *       | Entidad                                           | 11                |
| Descripción    | Permite registrar la<br>información de trazadores | //                |
| Tipificación   | UNDEFINED                                         | Ŧ                 |
|                | ✓ Estado                                          |                   |
|                | [                                                 | Cerrar Desactivar |
|                |                                                   |                   |

ASOCIAR PRIVILEGIOS - (seguridad→ Acciones →Asociar Privilegios) Al dar clic en esta opción el sistema muestra la siguiente imagen, donde se puede ver los módulos a trabajar con su respectiva acción si desea activar uno de los módulos, se situa en el módulo y al final hay una columna llamada Operación

|                                         | MANUAL DE USUARIO FINAL DE<br>TRAZA | Código:  | Apo.1.3.Man.5.2.Fr.12 |
|-----------------------------------------|-------------------------------------|----------|-----------------------|
| l I I I I I I I I I I I I I I I I I I I |                                     | Fecha:   | 25-02-2020            |
|                                         |                                     | Versión: | 2                     |
|                                         |                                     | Página:  | 12 de 47              |

Asociada, dar clic y muestra un visto bueno, que señala que ese módulo para el respectivo rol está activo.

| CTRAZA O Nuevo             | ~                               |                               | PRUEBAS              |                                        |                                                                         | 🔎 🛎 mprado 📰       |  |  |
|----------------------------|---------------------------------|-------------------------------|----------------------|----------------------------------------|-------------------------------------------------------------------------|--------------------|--|--|
| • 🕫 Administración 🔹 /     | isociar Operaciones a Roles     |                               |                      |                                        |                                                                         |                    |  |  |
| ☑ Seguimientos             |                                 |                               |                      |                                        |                                                                         |                    |  |  |
| Consultas y Re             |                                 |                               |                      |                                        |                                                                         |                    |  |  |
| ♣ Seguridad                | 10 🔻 registros por página       |                               |                      |                                        |                                                                         |                    |  |  |
| Administrar Roles          | Módulo 🔺                        | Controlador $\Leftrightarrow$ | Acción 🔶             | Nombre $\Rightarrow$                   | Descripción 🔶                                                           | Operacion Asociada |  |  |
| Operaciones                | Auditoría                       |                               |                      |                                        |                                                                         |                    |  |  |
| Asociar Operaciones a Role | Auditoría                       | Auditoria                     | IndexAuditoria       | Auditoría                              | Auditoría                                                               |                    |  |  |
| Auditoría                  | Catálogos Especiales            |                               |                      |                                        |                                                                         |                    |  |  |
|                            | Catálogos Especiales            | ManageEntidades               | IndexManageEntidades | Entidades                              | Lista de entidades                                                      |                    |  |  |
|                            | Catálogos Especiales            | ManageEntidades               | DetailEntidad        | Detalle Entidad                        | Detalle Entidades                                                       |                    |  |  |
|                            | Catálogos Especiales            | ManageEntidades               | ApproveEntidadCat    | Aprobación Entidad                     | Permite ingresar a las<br>funcionalidades de Aprobación<br>de Entidades |                    |  |  |
|                            | Categorías                      |                               |                      |                                        |                                                                         |                    |  |  |
|                            | Categorías                      | Categoria                     | Inactivar            | Inactivar categoría                    | Inactivar categoría                                                     | 8                  |  |  |
|                            | Categorías                      | Categoria                     | Activar              | Activar categoría                      | Activar categoría                                                       | •                  |  |  |
|                            | Categorías                      | Categoria                     | Editar               | Editar categoría                       | Editar categoría                                                        | •                  |  |  |
|                            | Categorías                      | Categoria                     | Crear                | Nueva categoría                        | Nueva categoría                                                         | •                  |  |  |
|                            | Categorías                      | Categoria                     | Administrar          | Administrar Categorías                 | Administrar Categorías                                                  | •                  |  |  |
|                            | CategoriaTrazador               |                               |                      |                                        |                                                                         |                    |  |  |
|                            | CategoriaTrazador               | TrazadorCategoria             | Asociar              | Asociar una categoría a un<br>trazador | Asociar una categoría a un<br>trazador                                  |                    |  |  |
|                            | Mostrando 1-10 de 101 registros |                               |                      |                                        |                                                                         | × 1 2 3 4 5 »      |  |  |
|                            |                                 |                               |                      |                                        |                                                                         |                    |  |  |
|                            | Regresar                        |                               |                      |                                        |                                                                         |                    |  |  |

**CREAR ROL** – (Seguridad → Nuevo - Crear Rol), para crear un rol el sistema muestra la siguiente venta, al dar clic en este item el sistema muestra otra ventana.

|                             | ······                       |                                                                                                  |                   |              |            |                       |         |  |  |
|-----------------------------|------------------------------|--------------------------------------------------------------------------------------------------|-------------------|--------------|------------|-----------------------|---------|--|--|
| CTRAZA O Nuevo              | PRUEAS                       |                                                                                                  |                   |              |            | <b>▲</b> <sup>E</sup> | 🔺 mprad |  |  |
| <b>Q</b> Administr Crear ro | es.                          | 85                                                                                               |                   |              |            |                       |         |  |  |
| Seguimier Asociar           |                              |                                                                                                  |                   |              |            |                       |         |  |  |
| 💷 Consultas y Re            | Nombre                       | Es                                                                                               | stado Roles       | 5            |            |                       |         |  |  |
| A Seguridad                 |                              | -                                                                                                | Seleccion         | e 🔻          |            |                       |         |  |  |
| Administrar Roles           |                              |                                                                                                  |                   |              |            |                       |         |  |  |
| Operaciones                 | Buscar                       |                                                                                                  |                   |              |            |                       |         |  |  |
| Asociar Operaciones a Role  | 10 🔻 registros por página    |                                                                                                  |                   |              |            |                       |         |  |  |
| Auditoría                   | Nombre                       | Descripción                                                                                      | ô                 | Tipificación | Rol activo | Acciones              |         |  |  |
|                             | Administrador                | Tiene acceso total al aplicativo                                                                 |                   |              | 2          | Antinany              |         |  |  |
|                             |                              |                                                                                                  |                   |              |            | Acciones              |         |  |  |
|                             | Coordinador de trazador      | Tiene acceso a todas las<br>funcionalidades realizar el segu<br>y control de los trazadores asig | uimiento<br>mados |              | 8          | Acciones~             |         |  |  |
|                             | Entidad                      | Permite registrar la información<br>trazadores                                                   | n de              |              | 8          | Acciones~             |         |  |  |
|                             | Mostrando 1-3 de 3 registros |                                                                                                  |                   |              |            |                       | **      |  |  |
|                             |                              |                                                                                                  |                   |              |            |                       |         |  |  |
|                             |                              |                                                                                                  |                   |              |            |                       |         |  |  |

Para crear rol ingresar datos de Nombre, descripción y tipificación, en tipificación solicita seleccionar si el rol es exteno o interno, dar clic en guardar. El botón cerrar no guarda cambios.

|                            | Código:  | Apo.1.3.Man.5.2.Fr.12 |
|----------------------------|----------|-----------------------|
| MANUAL DE USUARIO FINAL DE | Fecha:   | 25-02-2020            |
| TRAZA                      | Versión: | 2                     |
|                            | Página:  | 13 de 47              |

| Crear Rol    |           | ×              |
|--------------|-----------|----------------|
| Nombre *     |           | 1              |
| Descripción  |           | 1              |
| Tipificación | UNDEFINED | T              |
|              |           | Cerrar Guardar |
|              |           |                |

#### 5.3. SEGURIDAD

- Las cuentas de ingreso a la aplicación se usarán exclusivamente para actividades relacionadas con la labor asignada.
- Todas las cuentas de acceso a la aplicación son personales e intransferibles. Se permite su uso única y exclusivamente durante la vigencia de derechos del usuario.
- La longitud mínima de la clave debe ser 8 caracteres
- El número de intentos fallidos antes de bloquear una clave son tres
- Los minutos para Ignorar Intentos Fallidos son 5 minutos
- Días de Vigencia de la Clave son 30 días

#### 5.4. Auditoria

En Auditoria existen los siguientes criterios de busqueda:

- Entidad
- Fecha inicial de operación
- Fecha final de operación
- Nombre maquina
- Operación
- Usuario

| C                          | Código:  | Apo.1.3.Man.5.2.Fr.12 |
|----------------------------|----------|-----------------------|
| MANUAL DE USUARIO FINAL DE | Fecha:   | 25-02-2020            |
| TRAZA                      | Versión: | 2                     |
|                            | Página:  | 14 de 47              |

- Ip maquina
- Id registro

Diligenciar alguno de los criterios de busqueda, dar clic en el botón buscar, el sistema muestra una tabla con la siguiente información:

- Usuario
- Fecha de Operación
- Operación realizada
- Descripción
- Columna Acciones

| • Additional strain of a constraint of a constraint of                                         |           |
|----------------------------------------------------------------------------------------------------|-----------|
| Seguinientos       Entidad       Operación         Q. Seguridad       -seleccione                                                                                                    |           |
| Entidad     Operación       4c Seguridad     -seleccione       Administrar Roles     operaciona       operaciones añol     Fecha final operacion       Auditoría     ofo/03/2020       Auditoría     ofo/03/2020       Nombre maquina     IdRegistro       Independent     IdRegistro                                                                                                    |           |
| A seguridad     Fecha inicial operacion     Usuario       Administrar Roles     05/03/2020     Image: Comparacional operacional operaciona operacional operacional operacio                                                                            |           |
| Administrar Roles     Pecha inicial operacion     Usuario       Administrar Roles     Pecha inicial operacion     Image: Comparacion operacion       Asociar Operaciones a Role     Pecha final operacion     Ip maquina       Auditoría     06/03/2020     Image: Comparacion operacion operacion       Nombre maquina     IdRegistro                                                                                                    |           |
| Auditoria     05/03/2020       Auditoria     06/03/2020       Auditoria     06/03/2020       Nombre maquina     IdRegistro                                                                                                    |           |
| Asociar Operaciones a Role Auditoría Auditoría |           |
| Auditoría           Auditoría         06/03/2020           Nombre maquina         IdRegistro                                                                                                    |           |
| Auditoria IdRegistro                                                                                                    |           |
|                                                                                                    |           |
|                                                                                                    |           |
|                                                                                                    |           |
| Buscar                                                                                                    |           |
| 10 🔻 registros por página                                                                                                    |           |
| Id Auditoria 🔺 Usuario 🔶 Nombre Maquina 🔶 Fecha Operación 🔄 Nombre Operación 🌵 Descripción 🔶                                                                                                    | Acciones  |
| 2237785 mprado Desconocido 05/03/2020 09:03:13 GetUsersByInfo Asociar Rol a usuario                                                                                                    | Opciones~ |
| 2237786 mprado Desconocido 05/03/2020 09:04:08 Nuevo Seguimiento del aplicativo                                                                                                    | Opciones~ |
| 2237787 mprado Desconocido 05/03/2020 09:04:35 Iniciar Seguimiento Se notifica inicio de seguimiento                                                                                                    | Opciones~ |
| 2237788 mprado Desconocido 05/03/2020 09:04:35 Iniciar Seguimiento ha sido actualizado a Iniciado a                                                                                                    | Opciones~ |
| 2237793 mprado Desconocido 05/03/2020 09:06:05 Activos Se registra una categoría para un rubro                                                                                                    | Opcionesy |
| 2237794 mprado Desconocido 05/03/2020 09:07:40 Activos Se registra una categoría para un rubro                                                                                                    | opciones  |

En la columna Acciones, desplega el menú de opciones y seleccionar la opción "detalle de Operación", el sistema muestra la siguiente imagen:

| <b>X</b> TRAZA          |                                      | PRUEBAS      |                                      | 🔎 🔺 mprado 🚦                         |
|-------------------------|--------------------------------------|--------------|--------------------------------------|--------------------------------------|
| <b>¢</b> Administración | Detalle de Auditoria                 |              |                                      |                                      |
| Seguimientos            |                                      |              |                                      |                                      |
| Consultas y Re          | Usuario<br>mprado                    |              | Aplicación<br>TRAZA                  |                                      |
| a Seguridad             |                                      |              |                                      |                                      |
|                         | Nombre Máquina<br>Desconocido        |              | <b>Ip Máquina</b><br>10.120.211.53   |                                      |
|                         | Entidad                              |              | Id Registro                          |                                      |
|                         | MHCP.DGT.Identidad.Negocio.BO.UserBO |              | 50859914-56a5-44c7-b12b-4bd64ea3c556 |                                      |
|                         | Operación                            |              | Fecha Operación                      |                                      |
|                         | GetUsersByInfo                       |              | 5/03/2020 9:03:13 a.m.               |                                      |
|                         | FechaRegistro                        |              | Descripción                          |                                      |
|                         | 5/03/2020 9:03:13 a.m.               |              | Asociar Rol a usuario                |                                      |
|                         | Ver XML                              |              |                                      |                                      |
|                         | Datos Adicionales de Auditoria       |              |                                      |                                      |
|                         | ld Metadata                          | ld Auditoria | Campo Auditado                       | Valor                                |
|                         | 9009271                              | 2237785      | UserBO ApplicationId                 | e70590ca-3356-4133-a7af-c252120ac431 |
|                         | 9009272                              | 2237785      | RoleId                               | 659ba946-fdf2-4e03-9d52-ca92da58078a |
|                         |                                      |              |                                      |                                      |
|                         | Retornar                             |              |                                      |                                      |
|                         |                                      |              |                                      |                                      |

## FUNCIONALIDADES DE LA APLICACIÓN

## 5.5. ADMINISTRACIÓN

#### 5.5.1.Administrar Entidades

El objeto de la función es asociar al aplicativo las entidades que apropian y ejecutan recursos de funcionamiento para la implementación de las políticas transversales que se definan.

Dentro de esta función se encuentran tres opciones: Asociar Entidad Buscar Limpiar

Para buscar la entidad a asociar, poner el cursor en razón social:

- a) Digitar las primeras tres letras de la entidad o
- b) Digitar los números del código de la Entidad y el código de la Unidad Ejecutora del Presupuesto General de la Nación

Dar clic en el botón buscar, el sistema muestra la tabla con datos relacionados a las letras digitadas como lo muestra en la siguiente figura.

| MANUAL DE USUARIO FINAL DE |          | Apo.1.3.Man.5.2.Fr.12 |
|----------------------------|----------|-----------------------|
| MANUAL DE USUARIO FINAL DE | Fecha:   | 25-02-2020            |
| TRAZA                      | Versión: | 2                     |
|                            | Página:  | 16 de 47              |

| <b>X</b> TRAZA             |                                                 | PRUEBAS               |                         | 🜲 🚨 mprado 🛛 🗮 |  |  |
|----------------------------|-------------------------------------------------|-----------------------|-------------------------|----------------|--|--|
| 🌣 Administración 🛛 🗸       | Administrar Entidades Inicia >                  | Administrar Entidades |                         |                |  |  |
| Administrar Entidades      |                                                 |                       |                         |                |  |  |
| Administrar Usuarios       |                                                 |                       |                         |                |  |  |
| Administrar Trazadores     | Razón Social                                    | Código E              | ntidad                  |                |  |  |
| Parámetros Generales       |                                                 |                       |                         |                |  |  |
| Administrar Categorías     |                                                 |                       |                         |                |  |  |
| Administrar Periodos       | Asociar Entidad Russar Limpian                  |                       |                         |                |  |  |
| Asociar/Des-asociar Catego | Asociar Entitiau Buscar Eimpiar                 |                       |                         |                |  |  |
| ✓ Seguimientos             | 10 • registros por página                       |                       |                         |                |  |  |
| 💷 Consultas y Re           | Razón Social 🔺                                  | Código Entidad 🔶      | Sector                  | Acciones       |  |  |
| <b>∝</b> Seguridad         | ARCHIVO GENERAL DE LA NACION                    | 330400                | Gobierno General        | Acciones~      |  |  |
|                            | ARTESANIAS DE COLOMBIA S. A.                    | 350104                | Empresas no financieras | Inactivar      |  |  |
|                            | DEPARTAMENTO NACIONAL DE<br>PLANEACION          | 030101                | Gobierno General        | Acciones~      |  |  |
|                            | ECOPETROL S.A.                                  | DDFff                 | Empresas no financieras | Acciones~      |  |  |
|                            | MINISTERIO DE AGRICULTURA Y<br>DESARROLLO RURAL | 170101                | Gobierno General        | Acciones~      |  |  |
|                            | MINISTERIO DE COMERCIO, INDUSTRIA Y<br>TURISMO  | 350101                | Gobierno General        | Acciones~      |  |  |
|                            | MINISTERIO DE EDUCACION NACIONAL                | 220101                | Gobierno General        | Acciones~      |  |  |

Para realizar una nueva busqueda dar clic en el boton Limpiar.

**Nota:** Para inactivar la entidad, realizar la busqueda, situarse en el registro de la entidad y al final en la columna **Acciones** dar clic en **Inactivar**.

Dar clic en el botón **Asociar Entidad** de la anterior imagen, se mostrará la siguiente imagen donde hay varios Item como NIT, Cédula, razón social, etc.. que servirán para buscar las entidades registradas dentro de la base de datos con la que cuenta el aplicativo inicialmente. Dentro de la base de datos del aplicativo deben estar presentes todas las entidades que presuntamente tendrían que reportar en los diferentes trazadores.

| MANUAL DE USUARIO FINAL DE FO<br>TRAZA | Código:  | Apo.1.3.Man.5.2.Fr.12 |
|----------------------------------------|----------|-----------------------|
| MANUAL DE USUARIO FINAL DE             | Fecha:   | 25-02-2020            |
| TRAZA                                  | Versión: | 2                     |
|                                        | Página:  | 17 de 47              |

| <b>X</b> TRAZA                               |                                       |                    | PRUEBAS                          |           | <b>≜</b> <sup>0</sup> ≜ m | prado 📰     |
|----------------------------------------------|---------------------------------------|--------------------|----------------------------------|-----------|---------------------------|-------------|
| <b>c</b> Administración                      | • Buscar entidades e                  | n catálog          | general Inicio > Asociar Entidad |           |                           |             |
| ✓ Seguimientos Im Consultas y Re A Seguridad | Tipo de Identificación<br>Seleccionar | ¥                  | Identificación Razón Social      |           |                           |             |
|                                              | Buscar Limpiar Ca                     | ancelar            |                                  |           |                           |             |
|                                              | 10 v registros por págir              | ia                 |                                  |           |                           |             |
|                                              | Tipo de Identificación                | ldentific<br>ación | Raz                              | ón Social | ¢                         | Acciones    |
|                                              | NIT                                   | 343444444          | AAA PRUEBITA PREZ                |           |                           | Seleccionar |
|                                              | NIT                                   | 890981195-<br>5    | ABEJORRAL                        |           |                           | Seleccionar |
|                                              | OTRO                                  | 890504612-<br>0    | ÁBREGO                           |           |                           | Seleccionar |

Si desea seleccionar una Entidad, en la última columna **Acciones** de la tabla en esa fila, dar clic en el botón seleccionar y mostrará la siguiente imagen.

| <b>X</b> TRAZA     |                   | PRUEBAS              | <b>≜</b> <sup>0</sup> <b>≜</b> m | iprado |
|--------------------|-------------------|----------------------|----------------------------------|--------|
| 📽 Administración 🛛 | Registrar Entidad |                      |                                  |        |
| ✓ Seguimientos     |                   |                      |                                  |        |
| 📶 Consultas y Re   | Razón Social *    | AAA PRUEBITA PREZ    |                                  |        |
| a Seguridad        | Sector *          | Empresas financieras |                                  |        |
|                    | Código Entidad *  |                      |                                  |        |
|                    | Estado *          | Activo 🔻             |                                  |        |
|                    |                   | Guardar Cancelar     |                                  |        |
|                    |                   |                      |                                  |        |
|                    |                   |                      |                                  |        |

Digitar el código de la Entidad (Unidad ejecutora), verificar el dato y dar clic en el botón guardar y queda asociada la Entidad. Con el botón cancelar el sistema devuelve a la imagen anterior.

#### 5.5.2.Administrar Usuarios

Para realizar la busqueda del usuario, digitar las tres primeras letras en cualquiera de los campos correspondientes:

- Número de documento
- Primer nombre

|                            | Código:  | Apo.1.3.Man.5.2.Fr.12 |
|----------------------------|----------|-----------------------|
| MANUAL DE USUARIO FINAL DE | Fecha:   | 25-02-2020            |
| TRAZA                      | Versión: | 2                     |
|                            | Página:  | 18 de 47              |

- Segundo nombre
- Apellidos
- Teléfono
- Correo electrónico

El sistema mostrará una tabla con el resultado de la busqueda de acuerdo al criterio o criterios escogidos.

Si encuentra el usuario en la tabla y requiere dar los permisos para que este usuario pueda diligenciar la información de uno o más trazadores, se situa en el registro donde está el usuario seleccionado y da click en la última columna Acciones, el sistema muestra dos item Administrar Roles y Notificar roles al Usuario.

|                                                                        | 0 -                             |                                 |                            | PRUEBAS                |          |                                     |                    | <b>≜</b> <sup>⊡</sup> ≜    | mprado 📕           |
|------------------------------------------------------------------------|---------------------------------|---------------------------------|----------------------------|------------------------|----------|-------------------------------------|--------------------|----------------------------|--------------------|
| Administración                                                         | Busqueo                         | la de Usua                      | arios                      |                        |          |                                     |                    |                            |                    |
| Administrar Usuarios<br>Administrar Trazadores<br>Parámetros Generales | Tipo de Usuario<br>APLICACIÓN 🔹 |                                 | Login<br>▼                 | Login T                |          | Tipo de Documento                   |                    | Número de documento        |                    |
| Administrar Categorías<br>Administrar Periodos                         | Primer Nom                      | bre                             | Segund                     | o Nombre               | Pri      | imer Apellido                       |                    | Segundo Apellido           |                    |
| Seguimientos                                                           | Teléfono                        |                                 | Correo                     | electrónico            | Ro<br>-  | l<br>-Seleccione                    | •                  |                            |                    |
| 교 Consultas y Re                                                       | Atributo<br>Seleccion<br>Buscar | e                               | v                          |                        |          |                                     |                    |                            |                    |
|                                                                        | Login                           | Nombre                          | na<br>Tipo de<br>Documento | Número de<br>documento | Teléfono | ♦ Correo<br>electrónico ♦           | Tipo de<br>usuario | ♦ Aplicación<br>asociada   | Acciones           |
|                                                                        | crios                           | Carlos<br>Ernesto Rios<br>Ochoa | CÉDULA DE<br>CIUDADANÍA    | 73435997               | 4806     | Carlos.Rios@min<br>hacienda.gov.co  | Internal           | Desasociar     Administrar | Acciones~<br>Roles |
|                                                                        | dyazo                           | Dora Derly<br>Yazo              | CÉDULA DE<br>CIUDADANÍA    | 20993865               | 3811700  |                                     | Internal           | Notificar Rol              | ies al Usuario     |
|                                                                        | jscubill                        | Jose<br>Sebastian<br>Cubillos   | CÉDULA DE<br>CIUDADANÍA    | 1073236766             | 3730     | Jose.Cubillos@m<br>inhacienda.gov.c | Internal           | Ø Desasociar               | Acciones~          |

La opción de Administrar Roles permite:

- Crear un rol
- Modificar un rol ya existente
- Reasignar una contraseña

a continuación se relaciona imagen que arroja el sistema al ingresar a esta opción:

|                            | Código:  | Apo.1.3.Man.5.2.Fr.12 |
|----------------------------|----------|-----------------------|
| MANUAL DE USUARIO FINAL DE | Fecha:   | 25-02-2020            |
| TRAZA                      | Versión: | 2                     |
|                            | Página:  | 19 de 47              |

| <b>X</b> TRAZA                     |                                                        | PRUEB               | AS                      |                                                                                                    | 🔎 🔺 mprado 🛛 📰 |
|------------------------------------|--------------------------------------------------------|---------------------|-------------------------|----------------------------------------------------------------------------------------------------|----------------|
| ✿ Administración<br>☑ Seguimientos | Roles Por Usuario                                      |                     |                         |                                                                                                    |                |
| መConsultas y Re<br>ዲSeguridad      | Aplicación:<br>TRAZA                                   | U:<br>cr            | suario:<br>los          |                                                                                                    |                |
|                                    | Atributo 🔺                                             | Valor de Atributo 🕴 | Nombre Rol              | Descripción 🔶                                                                                                   | Acciones       |
|                                    | EntidadCat                                             | TODOS               | Administrador           | Tiene acceso total al<br>aplicativo                                                                             | Acciones~      |
|                                    | TrazadorCat                                            | TODOS               | Coordinador de trazador | Tiene acceso a todas las<br>funcionalidades realizar el<br>seguimiento y control de los<br>trazadores asignados | Acciones~      |
|                                    | Mostrando 1-2 de 2 registros Asociar Roles Notificar r | oles Cancelar       |                         |                                                                                                    | « 1 »          |

Para Eliminar el usuario seleccionado, en la última columna Acciones dar clic en eliminar.

Para crear un usuario ingresar a crear un usuario nuevo, como se muestra en la siguiente imagen.

|                            |             |                                 |                         | ,             |          |        |                                     |           |                        | ~ ~       |
|----------------------------|-------------|---------------------------------|-------------------------|---------------|----------|--------|-------------------------------------|-----------|------------------------|-----------|
|                            |             |                                 |                         | PRUEBAS       |          |        |                                     |           | * <sup>0</sup> *       | mprado 📰  |
| 🎎 Administri Crear U       | suario      | a de Usua                       | arios                   |               |          |        |                                     |           |                        |           |
| Administrar Entidades      |             | a ac obac                       |                         |               |          |        |                                     |           |                        |           |
| Administrar Usuarios       |             |                                 |                         |               |          |        | la Damarata                         |           | N.C                    |           |
| Administrar Trazadores     | po de Usua  | rio                             | Login                   |               |          | ripo ( | de Documento                        |           | Numero de docum        | iento     |
| Parámetros Generales       |             | N                               | •                       |               |          | Se     | eleccione                           | •         |                        |           |
| Administrar Categorías     | Primer Nomb | ore                             | Segundo                 | Nombre        | 1        | Prime  | er Apellido                         |           | Segundo Apellido       |           |
| Administrar Periodos       |             |                                 |                         |               |          |        |                                     |           |                        |           |
| Asociar/Des-asociar Catego | Taléfana    |                                 | Corrected               | - stuć ni - s |          | Del    |                                     |           |                        |           |
| ✓ Sequimientos             | Telefono    |                                 | Correo er               | ectronico     |          | KUI    |                                     | -         |                        |           |
| a seguimentos              |             |                                 |                         |               |          | 56     | eccione                             | •         |                        |           |
| 🔟 Consultas y Re           | Atributo    |                                 |                         |               |          |        |                                     |           |                        |           |
| a Seguridad                | Seleccione  | }                               | v                       |               |          |        |                                     |           |                        |           |
|                            |             |                                 |                         |               |          |        |                                     |           |                        |           |
|                            |             |                                 |                         |               |          |        |                                     |           |                        |           |
|                            | Buscar      |                                 |                         |               |          |        |                                     |           |                        |           |
|                            |             |                                 |                         |               |          |        |                                     |           |                        |           |
|                            | 10 T        | egistros por pági               | na                      |               |          |        |                                     |           |                        |           |
|                            |             |                                 | ·                       |               |          |        | -                                   |           |                        |           |
|                            | Login       | Nombre 🍦                        | Tipo de<br>Documento 🔶  | documento     | Teléfono | ÷      | electrónico                         | usuario 🔶 | Aplicación<br>asociada | Acciones  |
|                            | crios       | Carlos<br>Ernesto Rios<br>Ochoa | CÉDULA DE<br>CIUDADANÍA | 73435997      | 4806     |        | Carlos.Rios@min<br>hacienda.gov.co  | Internal  | 🗑 Desasociar           | Acciones~ |
|                            |             | YdZU                            | CIUDADANIA              |               |          |        |                                     |           |                        |           |
|                            | jscubill    | Jose<br>Sebastian               | CÉDULA DE<br>CIUDADANÍA | 1073236766    | 3730     |        | Jose.Cubillos@m<br>inhacienda.gov.c | Internal  | Desasociar             | Acciones~ |

|                            | Código:  | Apo.1.3.Man.5.2.Fr.12 |
|----------------------------|----------|-----------------------|
| MANUAL DE USUARIO FINAL DE | Fecha:   | 25-02-2020            |
| TRAZA                      | Versión: | 2                     |
|                            | Página:  | 20 de 47              |

Dar un clic en la opción **Nuevo** que se encuentra en la parte superior izquierda de la imagen anterior, el sistema arroja el mensaje "Crear Usuario" y muestra la siguiente imagen:

| <b>X</b> TRAZA     |                        | PRUEBAS | * <sup>0</sup>        |
|--------------------|------------------------|---------|-----------------------|
| 🌣 Administración 🚽 | Crear Usuario          |         |                       |
| ☑ Seguimientos     |                        |         |                       |
| 💷 Consultas y Re   | Tipo de Documento *    |         | Número de documento * |
| a Seguridad        | Seleccione 🔻           |         |                       |
|                    | Primer Nombre *        |         | Segundo Nombre        |
|                    |                        |         |                       |
|                    | Primer Apellido *      |         | Segundo Apellido      |
|                    |                        |         |                       |
|                    | Correo electrónico *   |         | Confirme el email *   |
|                    |                        |         |                       |
|                    | Teléfono *             |         |                       |
|                    |                        |         |                       |
|                    | Crear Usuario Cancelar |         |                       |

Para la creación de usuario los campos marcados con asterico son obligatorios. Diligenciar los datos y dar clic en el botón **Crear Usuario**.

Despues de crear el usuario se podrá crear los perfiles y asociar rol como se describe a continuación.

Para asociar el rol seleccionado dar clic en el boton "Asociar Roles" el sistema muestra la siguiente imagen.

| Asociar Roles                                                          | ×              |
|------------------------------------------------------------------------|----------------|
| Aplicación:<br>TRAZA<br>Usuario:<br>crios<br>Atributo                  |                |
| Atributo EntidadCat                                                    |                |
| Roles asignados<br>Administrador<br>Coordinador de trazador<br>Entidad |                |
|                                                                        | Guardar Cerrar |

Para asociar el usuario a una entidad:

|                            | Código:  | Apo.1.3.Man.5.2.Fr.12 |
|----------------------------|----------|-----------------------|
| MANUAL DE USUARIO FINAL DE | Fecha:   | 25-02-2020            |
| TRAZA                      | Versión: | 2                     |
|                            | Página:  | 21 de 47              |

- Seleccionar item Atributo la opción Entidad Cat.
- En Atributo EntidadCat, seleccionar la entidad a la que el usuario será asociado
- Seleccionar el o los roles que se le asignarán al usuario.
- Dar clic en el boton guardar.

#### 5.5.3.Administrar Trazadores

El objetivo de este Item es permitir la creación de cada uno de los trazadores definidos por Ley como los que hoy están aprobados en la Ley 1955 de 2019: 1) los pueblos indígenas, comunidades negras, afros, raizales, palenqueros y Rrom, 2) la construcción de paz y 3) la equidad de la mujer.

**Buscar:** El aplicativo permite realizar la busqueda de los trazadores ya existentes con las siguientes opciones:

- Para un trazador en especifico digitar las primeras tres letras o el nombre.
- Para un listado de trazadores de acuerdo a su estado seleeción activo o Inactivo.
- Para trazadores creados en una fecha determinada filtrar por fecha de creación.

Escogido el criterio de busqueda dar clic en el botón buscar.

En el resultado de la busqueda, en la última columna- acciones- permite editar o inactivar el trazador.

| <b>X</b> TRAZA             |                              | PRUEBAS                        |             |          | 🔎 🔺 mprado 📰 |
|----------------------------|------------------------------|--------------------------------|-------------|----------|--------------|
| 📽 Administración 🛛 🗸       | Administrar Trazadores       | Inicio > Administrar Trazadore | s           |          |              |
| Administrar Usuarios       | Nombre                       | Fecha de Creación              | Estado      |          |              |
| Administrar Trazadores     |                              | <b>#</b>                       | Seleccionar | ×        |              |
| Parámetros Generales       |                              |                                |             |          |              |
| Administrar Categorías     |                              |                                |             |          |              |
| Administrar Periodos       | Buscar Nuevo Limpiar         |                                |             |          |              |
| Asociar/Des-asociar Catego |                              |                                |             |          |              |
| ☑ Seguimientos             | 10 registros por página      |                                |             |          |              |
| 🔟 Consultas y Re           | Nombre                       | Fecha de Cr                    | eación 🔶    | Estado   | Acciones     |
| 🔍 Seguridad                | Construcción de Paz          |                                | 09/12/2019  | ACTIVO   | Acciones~    |
|                            | Dian                         |                                | 02/03/2020  | ACTIVO   | Editar       |
|                            | Equidad de la Mujer          |                                | 09/12/2019  | ACTIVO   | Acciones~    |
|                            | Étnicos                      |                                | 30/01/2020  | ACTIVO   | Acciones~    |
|                            | Paz                          |                                | 12/12/2019  | INACTIVO | Acciones~    |
|                            | Victimas                     |                                | 02/01/2020  | INACTIVO | Acciones~    |
|                            | Mostrando 1-6 de 6 registros |                                |             |          | « 1 »        |

|                            | Código:  | Apo.1.3.Man.5.2.Fr.12 |
|----------------------------|----------|-----------------------|
| MANUAL DE USUARIO FINAL DE | Fecha:   | 25-02-2020            |
| TRAZA                      | Versión: | 2                     |
|                            | Página:  | 22 de 47              |

En la columna Acciones opción Editar, el sistema muestra el siguiente cuadro que permite modificar el nombre del trazador y su estado (activo o inactivo), dar clic en guardar.

| Editar Trazador                 | :                  | × |
|---------------------------------|--------------------|---|
| Nombre *<br>Construcción de Paz | Estado *<br>Activo |   |
|                                 | Guardar Cancelar   |   |

En la columna Acciones opción Inactivar, el sistema muestra el mensaje "Está seguro que se quiere inactivar el Trazador", clic en aceptar si la respuesta es afirmativa, de lo contrario dar clic en cancelar.

| trazaprueba.minhacienda.gov.co dice<br>¿Está seguro de Inactivar el trazador? |         |          |
|-------------------------------------------------------------------------------|---------|----------|
|                                                                               | Aceptar | Cancelar |

#### 5.5.4.Parametros Generales

En la sección de párametros generales el sistema mostrará las tablas administradas, las cuales son parámetros generales para el aplicativo TRAZA:

• **Vigencia:** Denota las vigencias fiscales existentes en el aplicativo y bajo las cuales se harán los reportes, inicialmente se cuenta con las vigencias 2020 y 2019.

| _                          | Código:  | Apo.1.3.Man.5.2.Fr.12 |
|----------------------------|----------|-----------------------|
| MANUAL DE USUARIO FINAL DE | Fecha:   | 25-02-2020            |
| TRAZA                      | Versión: | 2                     |
|                            | Página:  | 23 de 47              |

Cada una de las tablas administradas anteriores, en la columna final, en el botón **Acciones**, se presenta lo siguiente:

Editar Administrar Registros Eliminar

|                                                                                                    | guro   trazaprueba.minhacienda.                                                                                                    | .gov.co/TablaAdministrac | IaArq/ConsultarTablasAdministradas PRUEBAS                                                          |   | <b>ا</b> م                                                           | 🖈 😬 😋 |
|----------------------------------------------------------------------------------------------------|----------------------------------------------------------------------------------------------------|--------------------------|----------------------------------------------------------------------------------------------------|---|----------------------------------------------------------------------|-------|
| Administración<br>Administrar Entidades<br>Administrar Usuarios<br>Administrar Usuarios<br>Administrar Tazadores<br>Parámetros Generales<br>Administrar Periodos<br>Administrar Periodos<br>Adociar/Des-asociar Catego<br>Seguinientos<br>Im Consultas y Re<br>Seguridad | Io       registros por págin         código       Estado Seguimiento         Estado Seguimiento Registro       Tipo Identificacion         Vigencia       Mostrando 1-4 de 4 registros | ministradas<br>a         | Nombre tabla<br>EstadoSeguimiento<br>EstadoSeguimientoRegistro<br>TipoIdentificacionCat<br>Vigencia | • | Acciones<br>Editar<br>Administrar Registros<br>Eliminar<br>Acciones~ | a 1 3 |
|                                                                                                    | Bienvenido a Trazadores Versión 1.                                                                                                    | 2.0.0                    |                                                                                                    |   |                                                                      |       |

Dar clic en la opción Editar, el sistema mostrará la siguiente imagen, donde se presenta el nombre de la tabla padre, nombre de la tabla y código. Una tabla administrada padre hace referencia a una jerarquía, ejemplo, si quisiéramos administrar los municipios, una tabla padre de municipio sería departamento.

|                            | Código:  | Apo.1.3.Man.5.2.Fr.12 |
|----------------------------|----------|-----------------------|
| MANUAL DE USUARIO FINAL DE | Fecha:   | 25-02-2020            |
| TRAZA                      | Versión: | 2                     |
|                            | Página:  | 24 de 47              |

| > C O No es :      | seguro   trazaprueba.minhacie                                    | da.gov.co/TablaAdministradaArg/Detalles?idTabla=3&nombreTabla=EstadoSeguimiento&accion | nesEstandarVista=edit 😭 🕒 |
|--------------------|------------------------------------------------------------------|----------------------------------------------------------------------------------------|---------------------------|
| <b>G</b> TRAZA     | 2                                                                | PRUEBAS                                                                                | 🔺 🔍 🛎 mprado 📰            |
| 📽 Administración 🚽 | Editar tabla admi                                                | histrada                                                                               |                           |
| Seguimientos       |                                                                  |                                                                                        |                           |
| 🖩 Consultas y Re   | Nombre tabla                                                     | EstadoSeguimiento 🔻                                                                    |                           |
| 🎗 Seguridad        | Código                                                           | Estado Seguimiento                                                                     |                           |
|                    | Nombre tabla padre                                               | Seleccione                                                                             |                           |
|                    | NOTA: Recuerde que debe                                          | rear primero el padre como tabla administrada                                          |                           |
|                    |                                                                  | Guardar Cancelar                                                                       |                           |
|                    |                                                                  |                                                                                        |                           |
|                    | Blenvenido a Trazadores Versi<br>© 2013 Ministerio de Hacienda y | 1.2.0.0<br>Irédito Público. Todos los derechos reservados.                             | El emprendimiento anna    |
|                    |                                                                  |                                                                                        | 0                         |

En la imagen de Consultar tablas administradoras se encuentra la opción de **administrar registros** dentro de **Acciones**, dar clic en este item el sistema muestra la siguiente imagen, tomando como ejemplo la tabla administradora de EstadoSeguimiento

| CTRAZA → Nuevo                                   | •                              | PRUEBAS                    |        | 🔎 🔺 mprado 📲 |
|--------------------------------------------------|--------------------------------|----------------------------|--------|--------------|
| Administración                                   | Registros tabla                |                            |        |              |
| ☑ Seguimientos<br>폐Consultas y Re<br>ୡ Seguridad | Lista de registros de la tabla | a EstadoSeguimiento        |        |              |
|                                                  | Id Estado Seguimiento          | Nombre $\prescript{0.5ex}$ | Activo | Acciones     |
|                                                  | 1                              | Creado                     | Activo | Accciones 🕶  |
|                                                  | 2                              | Iniciado                   | Activo | Editar       |
|                                                  | 3                              | Pausado                    | Activo | Accciones -  |
|                                                  | 4                              | Cerrado                    | Activo | Accciones -  |
|                                                  | 5                              | Eliminado                  | Activo | Accciones -  |
|                                                  | Mostrando 1-5 de 5 registros   |                            |        | « 1 »        |

Los estados de seguimiento se listan a continuación:

- a. Creado
- b. Iniciado

|  | MANUAL DE USUARIO FINAL DE<br>TRAZA | Código:  | Apo.1.3.Man.5.2.Fr.12 |
|--|-------------------------------------|----------|-----------------------|
|  |                                     | Fecha:   | 25-02-2020            |
|  |                                     | Versión: | 2                     |
|  |                                     | Página:  | 25 de 47              |

- c. Pausado
- d. Cerrado
- e. Eliminado

En la última columna -Acciones- presenta una unica opción: Editar.

La opción editar permite ver y Editar detalle de tabla:

Id Estado Seguimiento Nombre de seguimiento Estado

El sistema permite modificar el nombre de seguimiento y el estado. **Nota:** Si el estado "activo" no tiene la selección, el sistema no mostrará más este seguimiento en el listado.

| → C ③ No es seguro   traz      | -<br>prueba.minhacienda.gov.co/ListaRegistrosTablaArq/Detalles?idTabla=3&nombreTabla=Esta                  | doSeguimiento&accionesEstandarVista=edit&idReg 😭 🕒 |
|--------------------------------|----------------------------------------------------------------------------------------------------|----------------------------------------------------|
| TRAZA                          | PRUEBAS                                                                                                    | 🔎 🔺 mprado 📰                                       |
| Administración<br>Seguimientos | etalle de tabla: EstadoSeguimiento                                                                         |                                                    |
| IConsultas y Re                |                                                                                                    |                                                    |
| Seguridad                      | Nombre* Creado                                                                                             |                                                    |
|                                | Guardar Cancelar                                                                                           |                                                    |
|                                |                                                                                                    |                                                    |
|                                |                                                                                                    |                                                    |
|                                |                                                                                                    |                                                    |
|                                |                                                                                                    |                                                    |
| Bienvenido<br>© 2013 Minis     | r <b>Trazadores</b> Versión 1.2.0.0<br>terio de Hacienda y Crédito Público. Todos los derechos reservados. | 💓 Haranakaran ara                                  |

En la imagen "Consultar tablas administradoras" la última opción es "eliminar una tabla administradora".

**Nota:** las tablas administradoras contienen una amplia gama de información, utilice esta opción cuando este seguro de no requererir la tabla administradora seleccionada.

#### 5.5.5.Administrar Categorías

|  | MANUAL DE USUARIO FINAL DE<br>TRAZA | Código:  | Apo.1.3.Man.5.2.Fr.12 |
|--|-------------------------------------|----------|-----------------------|
|  |                                     | Fecha:   | 25-02-2020            |
|  |                                     | Versión: | 2                     |
|  |                                     | Página:  | 26 de 47              |

Esta función permite crear categorias y definir su estructura. Las categorias son las agrupaciones de recursos de cada trazador en línea con los objetivos de la política respectiva.

| <b>X</b> TRAZA                            |                                                                                      | PRUEBAS                                            |           |        | 🔺 mprado | -        |
|-------------------------------------------|--------------------------------------------------------------------------------------|----------------------------------------------------|-----------|--------|----------|----------|
| ✿ Administración<br>Administrar Entidades | Administrar Categorías Inicio >                                                      | - Administrar Categorías                           |           |        |          |          |
| Administrar Usuarios                      | Nombre                                                                               |                                                    | Catagoría | padre  |          |          |
| Administrar Trazadores                    |                                                                                      |                                                    | Selecci   | ionar  |          | Ŧ        |
| Parámetros Generales                      |                                                                                      |                                                    |           |        |          |          |
| Administrar Categorías                    |                                                                                      |                                                    |           |        |          |          |
| Administrar Periodos                      | Buscar Limpiar Nuevo                                                                 |                                                    |           |        |          |          |
| Asociar/Des-asociar Catego                |                                                                                      |                                                    |           |        |          |          |
| ✓ Seguimientos                            | 10 registros por página                                                              |                                                    |           |        |          |          |
| 🖩 Consultas y Re                          | Nombre                                                                               | Catagoría padre                                    | \$        | Estado | Acciones | 5        |
| a Seguridad                               | Pilar 4.3. Solución al fenómeno de<br>producción y comercialización de<br>narcóticos | Punto 4. Solución al problemas de<br>drogas        | las       | ACTIVO | Acciones | <b>~</b> |
|                                           | Pilar 5.1 Reparación integral para la<br>construcción de Paz                         | Punto 5. Víctimas del Conflicto                    |           | ACTIVO | Acciones | ~        |
|                                           | Pilar 5.2 Derechos Humanos                                                           | Punto 5. Víctimas del Conflicto                    |           | ACTIVO | Acciones | ~        |
|                                           | Pilar 5.3 Justicia y Verdad                                                          | Punto 5. Víctimas del Conflicto                    |           | ACTIVO | Acciones | ~        |
|                                           | Pilar 6.1. Mecanismos de implementación<br>y verificación                            | Punto 6. Implementación, Verificac<br>Refrendación | ión y     | ACTIVO | Acciones | ~        |
|                                           | Pilar 6.2. Capítulo étnico                                                           | Punto 6. Implementación, Verificac<br>Refrendación | ión y     | ACTIVO | Acciones | ~        |

Esta función tiene dos criterios de busqueda:

- Por nombre de categoria
- Por categoria padre.

Escogido el criterio de busqueda, dar clic en buscar.

Para realizar una nueva busqueda dar clic en el botón limpiar y seleccionar los nuevos criterios de busqueda.

Para crear una nueva categoria o subcategoria, dar clic en el botón "Nuevo", el sistema le muestra la siguiente imagen.

| <b>X</b> TRAZA   |                                      | PRUEBAS                    |
|------------------|--------------------------------------|----------------------------|
| 📽 Administración | <ul> <li>Nueva categaoría</li> </ul> | a Inicio > Nueva categoría |
| ☑ Seguimientos   |                                      |                            |
| 📶 Consultas y Re | Nombre *                             |                            |
| a Seguridad      | Catagoría padre                      | Seleccionar                |
|                  |                                      | Guardar Cancelar           |

|  | MANUAL DE USUARIO FINAL DE<br>TRAZA | Código:  | Apo.1.3.Man.5.2.Fr.12 |
|--|-------------------------------------|----------|-----------------------|
|  |                                     | Fecha:   | 25-02-2020            |
|  |                                     | Versión: | 2                     |
|  |                                     | Página:  | 27 de 47              |

Para la creación de subcategoria:

- Digitar la información del nombre
- Seleccionar la categoría del padre
- Dar clic en guardar

Para la creación de categoria padre:

- Digitar la información del nombre
- Dar clic en guardar

Para editar una categoria o subcategoria existente, dar clic en administrar categorias, escoger el criterio de busqueda y dar clic en buscar.

La tabla de resultados tiene una columna llamada **Acciones**, dar clic en la fila deseada en esta columna, el sistema muestra dos opciones:

- Editar
- Inactivar

Dar clic en editar.

| <b>X</b> TRAZA             |                                                                            | PRUEBAS                |                 |        | <b>≜</b> <sup>0</sup> | 🖁 mprado |    |
|----------------------------|----------------------------------------------------------------------------|------------------------|-----------------|--------|-----------------------|----------|----|
| 📽 Administración 🛛 🗸       | Administrar Categorías Inicio >                                            | Administrar Categorías |                 |        |                       |          |    |
| Administrar Entidades      | 0                                                                          | 5                      |                 |        |                       |          |    |
| Administrar Usuarios       | Nombre                                                                     |                        | Catagoría padre |        |                       |          |    |
| Administrar Trazadores     |                                                                            |                        | Seleccionar     |        |                       |          |    |
| Parámetros Generales       |                                                                            |                        |                 |        |                       |          |    |
| Administrar Categorías     |                                                                            |                        |                 |        |                       |          |    |
| Administrar Periodos       | Buscar Limpiar Nuevo                                                       |                        |                 |        |                       |          |    |
| Asociar/Des-asociar Catego |                                                                            |                        |                 |        |                       |          |    |
| ☑ Seguimientos             | 10 registros por página                                                    |                        |                 |        |                       |          |    |
| 📶 Consultas y Re           | Nombre                                                                     | Catagoría padre        | A.              | Estado | \$                    | Acciones | 5  |
| 🕰 Seguridad                | 6.3. Componente internacional de                                           | Participación Política |                 | ACTIVO |                       | Acciones | /  |
|                            | verificación de la Comisión de<br>Seguimiento, Impulso y Verificación a la |                        |                 | Г      |                       | Editar   | ٦. |
|                            | implementación del Acuerdo Final (CSIVI)                                   |                        |                 |        |                       | Dactivar |    |
|                            | Autonomía económica y acceso a activos                                     |                        |                 | ACTIVO |                       | Acciones | ·  |

El sistema muestra la siguiente imagen, en la cual permite modificar el nombre y seleccionar la categoria, despues de realizar los cambios requeridos dar clic en guardar, el botón cancelar no guardará cambios.

| _                          | Código:  | Apo.1.3.Man.5.2.Fr.12 |
|----------------------------|----------|-----------------------|
| MANUAL DE USUARIO FINAL DE | Fecha:   | 25-02-2020            |
| TRAZA                      | Versión: | 2                     |
|                            | Página:  | 28 de 47              |

| <b>X</b> TRAZA             |                  | PRUEBAS                                                                         |
|----------------------------|------------------|---------------------------------------------------------------------------------|
| 🎝 Administración           | Editar categoría | Inicio > Editar categoría                                                       |
| Administrar Entidades      | 0                |                                                                                 |
| Administrar Usuarios       | Nombre           | 6.3. Componente internacional de verificación de la Comisión de Seguimiento. Im |
| Administrar Trazadores     |                  |                                                                                 |
| Parámetros Generales       | Catagoría padre  | Participación Política 🔹                                                        |
| Administrar Categorías     |                  |                                                                                 |
| Administrar Periodos       |                  | Guardar Cancelar                                                                |
| Asociar/Des-asociar Catego |                  |                                                                                 |
| ☑ Seguimientos             |                  |                                                                                 |
| 📶 Consultas y Re           |                  |                                                                                 |
| a Seguridad                |                  |                                                                                 |
|                            |                  |                                                                                 |

Para inactivar una categoria o subcategoria existente, dar clic en administrar categorias, escoger el criterio de busqueda y dar clic en buscar.

La tabla de resultados tiene una columna llamada **Acciones**, dar clic en la fila deseada en esta columna, el sistema muestra dos opciones:

- Editar
- Inactivar

Dar clic en la opción Inactivar, la categoria o subcategoría dejará de estar disponible en los seguimientos que se creen, el sistema pregunta si se está seguro de inactivar la categoría.

#### 5.5.6.Administrar Periodos

Esta función del sistema permite definir los periodos de la información de ejecución de recursos de las políticas transversales a ser reportada por las entidades que pertenecen al Presupuesto General de la Nación.

| C                          | Código:  | Apo.1.3.Man.5.2.Fr.12 |
|----------------------------|----------|-----------------------|
| MANUAL DE USUARIO FINAL DE | Fecha:   | 25-02-2020            |
| TRAZA                      | Versión: | 2                     |
|                            | Página:  | 29 de 47              |

| <b>X</b> TRAZA                                                               |                                                                |                                | PRUEBAS           |             |        | <b>A</b> <sup>0</sup> 4 | mprado 📕             |  |  |
|------------------------------------------------------------------------------|----------------------------------------------------------------|--------------------------------|-------------------|-------------|--------|-------------------------|----------------------|--|--|
| Administración Administrar Entidades                                         | Inistración Administrar Periodos Inicio > Administrar Periodos |                                |                   |             |        |                         |                      |  |  |
| Administrar Usuarios<br>Administrar Trazadores<br>Parámetros Generales       | Nombre                                                         | mbre Vigencia<br>Seleccionar * |                   |             |        |                         |                      |  |  |
| Administrar Categorías<br>Administrar Periodos<br>Asociar/Des-asociar Catego | Buscar Limpiar                                                 | Nuevo                          |                   |             |        |                         |                      |  |  |
| ✓ Seguimientos                                                               | 10 registros por pá                                            | gina<br>Vigencia 🔶             | Fecha inicial 🛛 🍦 | Fecha final | Estado | \$                      | Acciones             |  |  |
| Seguridad                                                                    | Cuarto Trimestre 2019                                          | 2019                           | 01/01/2019        | 31/12/2019  | ACTIVO | F                       | Acciones~            |  |  |
|                                                                              | Primer Trimestre 2020                                          | 2020                           | 01/01/2020        | 31/03/2020  | ACTIVO | Ina                     | activar<br>Acciones~ |  |  |
|                                                                              | Mostrando 1-3 de 3 registro                                    | S                              |                   |             |        |                         | « 1 »                |  |  |

Para realizar la búsqueda de los periodos existen dos criterios de búsqueda:

- Nombre del periodo
- Vigencia

Para editar un periodo existente, dar clic en administrar periodos, escoger el criterio de busqueda y dar clic en buscar.

La tabla de resultados tiene una columna llamada **Acciones**, dar clic en la fila deseada en esta columna, el sistema muestra dos opciones:

- Editar
- Inactivar

#### Dar clic en editar.

|                  | PRUEBAS                                                                         |
|------------------|---------------------------------------------------------------------------------|
| Editar periodo 🕠 | nicio > Editar Periodo                                                          |
| 1                |                                                                                 |
| Nombre *         | Cuarto Trimestre 2019                                                           |
| Fecha inicial *  |                                                                                 |
| Fecha final *    |                                                                                 |
| Vigencia *       | 2019 •                                                                          |
|                  | Guardar Cancelar                                                                |
|                  | Editar periodo In<br>Nombre *<br>Fecha inicial *<br>Fecha final *<br>Vigencia * |

El sistema permite modificar el Nombre, Fecha inicial, Fecha Final y Vigencia, realizadas las modificaciones dar clic en guardar.

El botón cancelar no guarda cambios.

Para inactivar un periodo existente, dar clic en administrar periodo, escoger el criterio de busqueda y dar clic en buscar.

La tabla de resultados tiene una columna llamada **Acciones**, dar clic en la fila deseada en esta columna, el sistema muestra dos opciones:

- Editar
- Inactivar

Dar clic en la opción Inactivar, el periodo dejará de estar disponible en los seguimientos que se creen, el sistema pregunta si se está seguro de inactivar el periodo seleccionado.

Para crear un nuevo periodo, dar clic en administrar periodo, dar clic en el botón "nuevo", se activará la opción de nuevo periodo, ingresar los datos de:

Nombre Fecha inicial Fecha final Vigencia

Dar clic en guardar.

| ← → C ① No es seguro   trazaprueba.minhacienda.gov.co/Periodos/Crear |                 |                        |   |  |  |  |
|----------------------------------------------------------------------|-----------------|------------------------|---|--|--|--|
| <b>X</b> TRAZA                                                       |                 | PRUEBAS                |   |  |  |  |
| <b>¢</b> :Administración                                             | Nuevo Periodo   | Inicio > Nuevo Periodo |   |  |  |  |
| ☑ Seguimientos                                                       |                 |                        |   |  |  |  |
| 📶 Consultas y Re                                                     | Nombre *        |                        | ¢ |  |  |  |
| a Seguridad                                                          | Fecha inicial * |                        |   |  |  |  |
|                                                                      | Fecha final *   |                        |   |  |  |  |
|                                                                      | Vigencia *      | Seleccionar            |   |  |  |  |
|                                                                      |                 | Seleccionar            |   |  |  |  |
|                                                                      |                 | 2020                   |   |  |  |  |
|                                                                      |                 | 2019                   |   |  |  |  |

Los periodos serán regular e inicial. El periodo regular corresponde a la información de ejecución de gastos de funcionamiento de cada trimestre y el periodo inicial corresponde a la programación presupuestal de la vigencia del reporte.

|  | MANUAL DE USUARIO FINAL DE<br>TRAZA | Código:  | Apo.1.3.Man.5.2.Fr.12 |
|--|-------------------------------------|----------|-----------------------|
|  |                                     | Fecha:   | 25-02-2020            |
|  |                                     | Versión: | 2                     |
|  | Página:                             | 31 de 47 |                       |

- La información presupuestal correspondiente al **reporte de cierre de vigencia** comprende el periodo 01 de enero a 31 de diciembre de la vigencia inmediatamente anterior.
- La información presupuestal correspondiente al reporte de inicio de la vigencia comprende el periodo 01 de enero a 31 de diciembre de la vigencia actual-programación presupuestal.
- La información presupuestal correspondiente al reporte trimestral de la vigencia actual comprende:
  - o Trimestre I: 01 enero 31 marzo de la vigencia actual
  - Trimestre II: 01 enero 30 junio de la vigencia actual
  - Trimestre III: 01 enero 30 septiembre de la vigencia actual
  - Trimestre IV: 01 enero -31 diciembre de la vigencia actual (reporte de cierre de vigencia)

#### 5.5.7.Asociar /Des-Asociar Categoría

Esta opción permite asociar una categoría con un trazador.

Para asociar una categoría con un trazador, seleccionar el trazador en la lista desplegable y dar clic en buscar.

En la tabla de resultado de búsqueda seleccionar la categoría dando clic en el cuadro que aparece en la columna seleccionar.

| <b>X</b> TRAZA                                                         | PRUEBAS                                                                                                    | 🔺 mprado |  |
|------------------------------------------------------------------------|----------------------------------------------------------------------------------------------------|----------|--|
| <b>&amp;</b> Administración                                            | Sociar/Des-asociar Categoría Trazadores Inicio > Asociar/Des-asociar Categoria Trazador                                                              |          |  |
| Administrar Usuarios<br>Administrar Trazadores<br>Parámetros Generales | Nombre trazador * Construcción de Paz                                                                                                    |          |  |
| Administrar Categorías<br>Administrar Periodos                         | Buscar                                                                                                    |          |  |
| Asociar/Des-asociar Catego                                             | 10 • registros por página                                                                                                    |          |  |
| ✓ Seguimientos Nombre trazador                                         |                                                                                                    |          |  |
| 교Consultas y Re<br>《Seguridad                                          | 6.3. Componente internacional de verificación de la Comisión de Seguimiento, Impulso y Verificación a la implementación del Acuerdo<br>Final (CSIVI) |          |  |
|                                                                        | Autonomía económica y acceso a activos                                                                                                    |          |  |
|                                                                        | capacidad                                                                                                    |          |  |
|                                                                        | Desarrollo Institucional y Transformación Cultura                                                                                                    |          |  |
|                                                                        | Desarrollo Institucional y Transformación Cultura                                                                                                    |          |  |
|                                                                        | Desarrollo Institucional y Transformación Cultura                                                                                                    |          |  |

|                            | Código:  | Apo.1.3.Man.5.2.Fr.12 |
|----------------------------|----------|-----------------------|
| MANUAL DE USUARIO FINAL DE | Fecha:   | 25-02-2020            |
| TRAZA                      | Versión: | 2                     |
|                            | Página:  | 32 de 47              |

#### 5.6. SEGUIMIENTOS

#### 5.6.1.Administrar Seguimientos

En esta función el sistema permite la creación, edición y búsqueda de seguimientos, los cuales serán el método de captura de la información presupuestal asociada a los trazadores presupuestales. Para realizar la búsqueda de seguimientos existen los siguientes criterios:

- Nombre: Digitar el nombre de la vigencia, ej.: Cierre Vigencia
- **Trazador:** Seleccionar de la lista desplegable (Ej.: Construcción de Paz)
- **Tipo de seguimiento:** Seleccionar de la lista desplegable (Ej.: inicial o Regular)
- Vigencia: Seleccionar de la lista desplegable (Ej.: 2020, 2019, etc.)
- **Periodo:** Seleccionar de la lista desplegable (Ej.: trimestral inicia)
- Estado de Seguimiento: Seleccionar de la lista desplegable (Ej. Creado, Iniciado, Pausado, Cerrado y Eliminado)

Después de escoger el criterio de búsqueda, dar clic en buscar.

| <b>X</b> TRAZA               |                                                                         |                        |                         | PRUEBAS                 |                            |                                |                             | <b>≜</b> <sup>©</sup> | 🔺 mprado  | = |
|------------------------------|-------------------------------------------------------------------------|------------------------|-------------------------|-------------------------|----------------------------|--------------------------------|-----------------------------|-----------------------|-----------|---|
| 📽 Administración 🔳           | Administra                                                              | r Seguimie             | entos Inicio >          | Administrar Segu        | limientos                  |                                |                             |                       |           |   |
| ✓ Seguimientos               |                                                                         |                        |                         |                         |                            |                                |                             |                       |           |   |
| Admininistrar Seguimiento:   | Nombre                                                                  |                        |                         | Trazador                |                            |                                | Tipo segui                  | miento                |           |   |
| Activos                      | cierre vigencia                                                         | cierre vigencia        |                         |                         | n de Paz                   |                                | * Inicial                   |                       |           | v |
| Históricos                   | Vigencia                                                                |                        |                         | Periodo                 |                            |                                | Estado seg                  | uimiento              |           |   |
| Cargar Ejecución Acutal SIIF | 2020                                                                    |                        | v                       | Cuarto Trimestre 2019 🔹 |                            |                                | • Iniciado                  | Iniciado              |           |   |
| 🖩 Consultas y Re             |                                                                         |                        |                         |                         |                            |                                |                             |                       |           |   |
| 🔍 Seguridad                  | Buscar                                                                  | impiar Nuevo           | )                       |                         |                            |                                |                             |                       |           |   |
|                              | 10 • regist                                                             | tros por página        |                         |                         |                            |                                |                             |                       |           |   |
|                              | ▲<br>Nombre                                                             | ¢<br>Trazador          | Tipo<br>seguimien<br>to | ¢<br>Vigencia           | Periodo                    | Disponible<br>para<br>registro | Estado<br>seguimien 🍦<br>to | Fecha<br>creación     | Accione   | s |
|                              | <u>Cierre</u><br><u>vigencia 2019</u>                                   | Equidad de la<br>Mujer | Regular                 | 2019                    | 01/01/2019 -<br>31/12/2019 | 01/02/2020 -<br>15/02/2020     | Iniciado                    | 04/02/2020            | Acciones~ |   |
|                              | <u>Cierre</u><br><u>Vigencia 2019</u><br><u>Equidad</u><br><u>Mujer</u> | Equidad de la<br>Mujer | Regular                 | 2019                    | 01/01/2019 -<br>31/12/2019 | 24/02/2020 -<br>14/03/2020     | Iniciado                    | 24/02/2020            | Acciones~ |   |
|                              | <u>Cierre</u><br>Vig <u>encia 2019</u><br>J <u>a</u>                    | Equidad de la<br>Mujer | Regular                 | 2019                    | 01/01/2019 -<br>31/12/2019 | 18/02/2020 -<br>21/02/2020     | Eliminado                   | 18/02/2020            |           |   |

La tabla de resultado de busqueda tiene 9 columnas, para obtener información del seguimiento dar clic en la información de la primera columna (letras en azul).

|                            | Código:  | Apo.1.3.Man.5.2.Fr.12 |
|----------------------------|----------|-----------------------|
| MANUAL DE USUARIO FINAL DE | Fecha:   | 25-02-2020            |
| TRAZA                      | Versión: | 2                     |
|                            | Página:  | 33 de 47              |

| ↔ ↔ ↔ ↔ ↔ ↔ ↔ ↔ ↔ ↔ ↔ ↔ ↔ ↔ ↔ ↔ ↔ ↔ ↔ | guro   trazaprueb                                                                | a.minhacienda.gov      | .co/Seguimientos/       | Administrar      |                            |                                |                              |                                      | Ŷ           | e |
|---------------------------------------|----------------------------------------------------------------------------------|------------------------|-------------------------|------------------|----------------------------|--------------------------------|------------------------------|--------------------------------------|-------------|---|
| <b>X</b> TRAZA                        |                                                                                  |                        |                         | PRUEBAS          |                            |                                |                              | <b>▲</b> <sup>0</sup>                | 🔺 mprado    |   |
| 📽 Administración 🛛 🗸                  | dministra                                                                        | r Seguimie             | ntos Inicio >           | Administrar Segu | imientos                   |                                |                              |                                      |             |   |
| ✓ Seguimientos                        |                                                                                  |                        |                         |                  |                            |                                |                              |                                      |             |   |
| Admininistrar Seguimientos            | Nombre                                                                           |                        |                         | Trazador         |                            |                                | Tipo seguir                  | miento                               |             |   |
| Activos                               |                                                                                  |                        |                         | Seleccionar      |                            |                                | <ul> <li>Seleccio</li> </ul> | nar                                  |             |   |
| listóricos                            | Vigencia                                                                         |                        | Periodo                 |                  |                            | Estado seg                     | Estado seguimiento           |                                      |             |   |
| Cargar Ejecución Acutal SIIF          |                                                                                  | T                      | Seleccionar             |                  |                            | <ul> <li>Seleccio</li> </ul>   | Seleccionar                  |                                      |             |   |
| 🖬 Consultas y Re                      |                                                                                  |                        |                         |                  |                            |                                |                              |                                      |             |   |
| 🎗 Seguridad                           | Buscar L                                                                         | impiar Nuevo           |                         |                  |                            |                                |                              |                                      |             |   |
|                                       | 10 v regist                                                                      | tros por página        |                         |                  |                            |                                |                              |                                      |             |   |
|                                       | •<br>Nombre                                                                      | ¢<br>Trazador          | Tipo<br>seguimien<br>to | \$<br>Vigencia   | Periodo                    | Disponible<br>para<br>registro | Estado<br>seguimien<br>to    | Fecha<br>creación                    | Accione     | s |
|                                       | <u>Cierre 2019</u><br>paz                                                        | Construcción<br>de Paz | Regular                 | 2019             | 01/01/2019 -<br>31/12/2019 | 26/02/2020 -<br>13/03/2020     | Iniciado                     | 26/02/2020                           | Acciones~   |   |
|                                       | <u>Cierre de</u><br><u>Vigencia 2019</u><br><u>Construcción</u><br><u>de Paz</u> | Construcción<br>de Paz | Regular                 | 2019             | 01/01/2019 -<br>31/12/2019 | 07/02/2020 -<br>15/02/2020     | Iniciado                     | Pausar<br>Notificar Inicio<br>Cerrar | Seguimiento |   |
|                                       | <u>Cierre</u>                                                                    | Equidad de la          | Regular                 | 2019             | 01/01/2019 -               | 01/02/2020 -                   | Iniciado                     | Eliminar                             | Acciones    |   |

La tabla de resultados tiene una columna llamada **Acciones**, dar clic en la fila deseada en esta columna, el sistema muestra las siguientes opciones:

- Pausar: deja el seguimiento detenido hasta que se dé una nueva orden
- Notificar inicio de seguimiento: remite a todos los usuarios asociados al trazador correo electrónico informando del seguimiento.
- **Cerrar:** cierra el seguimiento por lo que ningún usuario podría registrar más información
- Eliminar: elimina el seguimiento y no permite registro de información.

Para ingresar un nuevo seguimiento, ingresar a administrar seguimientos, dar clic en el botón **Nuevo**, el sistema muestra la siguiente imagen.

| _                          | Código:  | Apo.1.3.Man.5.2.Fr.12 |
|----------------------------|----------|-----------------------|
| MANUAL DE USUARIO FINAL DE | Fecha:   | 25-02-2020            |
| TRAZA                      | Versión: | 2                     |
|                            | Página:  | 34 de 47              |

| <b>⊅\$</b> TRAZA   |                                     | PRUEBAS                                                  |
|--------------------|-------------------------------------|----------------------------------------------------------|
| 📽 Administración 🛛 | Nuevo seguimier                     | 10 Inicio > Administrar Seguimientos > Nuevo Seguimiento |
| ☑ Seguimientos     |                                     |                                                          |
| 💷 Consultas y Re   | Nombre *                            |                                                          |
| a Seguridad        | Descripción                         |                                                          |
|                    |                                     |                                                          |
|                    |                                     |                                                          |
|                    | Periodo *                           | Seleccionar +                                            |
|                    | Tipo seguimiento *                  | Seleccionar *                                            |
|                    | Trazador *                          | Seleccionar *                                            |
|                    | Disponible para registro<br>desde * |                                                          |
|                    | Disponible para registro<br>hasta * | <b>m</b>                                                 |
|                    | Entidades *                         | Seleccionar                                              |
|                    |                                     | Guardar Volver                                           |

Se debe diligenciar la información solicitada en cada casilla, las casillas con asterisco son obligatorias. Dar clic en guardar.

El botón volver, regresa al usuario a la imagen de administración de seguimiento sin guardar cambios.

## 5.6.2.Seguimientos/Activos

Esta opción permite a los usuarios de las entidades del PGN el registro de información presupuestal correspondiente a los trazadores presupuestales.

permite visualizar y gestionar los seguimientos de cada trazador – identificados por cada una de las políticas públicas transversales- que estén disponibles para la entidad desde donde se ingreso al sistema.

#### 1. Aspectos a tener en cuenta

- La información presupuestal correspondiente al **reporte de cierre de vigencia presupuestal** comprende la información de apropiación final, compromisos, obligaciones y pagos con corte a 31 de diciembre de la vigencia inmediatamente anterior a la vigencia de reporte (periodo t-1).
- La información presupuestal correspondiente al reporte de inicio de la vigencia presupuestal comprende la apropiación inicial que se poryecta para el periodo 01 de enero a 31 de diciembre de la vigencia en la cual se realiza el reporte programación presupuestal.

|  | MANUAL DE USUARIO FINAL DE<br>TRAZA | Código:  | Apo.1.3.Man.5.2.Fr.12 |
|--|-------------------------------------|----------|-----------------------|
|  |                                     | Fecha:   | 25-02-2020            |
|  |                                     | Versión: | 2                     |
|  | Página:                             | 35 de 47 |                       |

- El informe presupuestal (apropiación y ejecución) correspondiente al reporte trimestral de la vigencia de reporte comprende:
  - Trimestre I: 01 enero 31 marzo de la vigencia actual
  - Trimestre II: 01 enero 30 junio de la vigencia actual
  - o Trimestre III: 01 enero 30 septiembre de la vigencia actual
  - Trimestre IV: 01 enero -31 diciembre de la vigencia actual (reporte de cierre de vigencia presupuestal)
- <u>La información registrada será la base para la proyección de los recursos que se</u> presente en los anexos de Equidad de la Mujer y Construcción de Paz del Proyecto de Presupuesto General de la Nación para la vigencia 2021.

El reporte de información estará en línea con el Decreto 412 de 2018<sup>1</sup> y la Resolución 042 de 20 de diciembre del 2019 expedida por el Ministerio de Hacienda y Crédito Público, que establecieron el Catálogo de Clasificación Presupuestal - CCP en armonía con estándares internacionales para el Presupuesto General de la Nación

Ahora bien, se presentan los lineamientos para identificar los gastos de funcionamiento focalizados en las políticas transversales de 1) los pueblos indígenas, comunidades negras, afros, raizales, palenqueros y Rrom, 2) la construcción de paz y 3) la equidad para la mujer. En la tabla se muestran las principales cuentas y los lineamientos de identificación de recursos.

| Principales cuentas               | Lineamiento                                                                                                    |
|-----------------------------------|----------------------------------------------------------------------------------------------------|
| Gastos de personal                | Reportar los <i>equipos de trabajo</i> (Direcciones,<br>Subdirecciones, Grupos de trabajo o funcionarios)<br>dedicados 100% a atender la política transversal<br>y/o aquellos creados para tal fin. |
| Adquisición de bienes y servicios | Reportar los <i>profesionales por prestación de</i><br><i>servicios</i> contratados y dedicados 100% a atender<br>la política transversal y/o aquellos creados para tal<br>fin.                     |
| Transferencias corrientes         | Reportar las <i>transferencias</i> que ejecute la entidad para dar cumplimiento a los compromisos asumidos en la política transversal.                                                              |

**Nota:** Es importante señalar que, si los funcionarios o grupos de trabajo no están dedicados el 100% a atender la política transversal, no se debe hacer el reporte de la información relacionada con los rubros presupuestales respectivos. Aquí se describen unas cuentas que han sido identificadas como principales pero las entidades podrán reportar en todas las cuentas de funcionamiento si destinan recursos para cada política. Ejemplo, si dentro de la entidad existe un grupo de funcionarios o se crea un grupo para atender la política de indígenas el gasto de personal que generen dichos funcionarios y los gastos de adquisición de bienes y servicios generados por la contratación de personal para la atención de la política de indígenas deberá ser reportado como gasto de funcionamiento, si dichos funcionarios no atienden de manera exclusiva dicha política no deben ser registrados los gastos de funcionamiento que generen

<sup>&</sup>lt;sup>1</sup> Modifica parcialmente el Decreto 1068 de 2015, Régimen Reglamentario del Sector Hacienda y Crédito Público.

| _                          | Código:  | Apo.1.3.Man.5.2.Fr.12 |
|----------------------------|----------|-----------------------|
| MANUAL DE USUARIO FINAL DE | Fecha:   | 25-02-2020            |
| TRAZA                      | Versión: | 2                     |
|                            | Página:  | 36 de 47              |

A continuación, se describe el procedimiento que deben seguir las Entidades del PGN que destinan gastos de funcionamiento para las políticas transversales de atención a la población indígena, negra, afrocolombiana, raizal y palenquera y Rrom, para la Construcción de paz y para la equidad de la mujer para el reporte de información en el aplicativo TRAZA.

#### 2. Ingreso al sistema

 Se digita el usuario y contraseña que fue notificado al correo electrónico de la persona responsable de registro y se selecciona la aplicación disponible TRAZA.

| 💄 Usuarios MinHacienda    |                                                                                                    |
|---------------------------|----------------------------------------------------------------------------------------------------|
| Iniciar Sesión            | $\cap$                                                                                                    |
| Login Usuario             | 25                                                                                                    |
| Login                     | Recordar Contraseña                                                                                                    |
| Contraseña                | Si olvidó su contraseña puede recuperarla<br>ingresando al enlace "¿Olvidaste tu contraseña?".<br>Por medio de esta opción le enviaremos a su correo<br>electrónico una clave temporar que por seguridad, |
| Recordar mis datos        | generada.                                                                                                    |
| Ingresar                  | ¿Olvidaste tu contraseña?                                                                                                    |
| ¿Olvidaste tu contraseña? | 😵 Recordar mis datos                                                                                                    |
|                           | Si y solo si estas en un computador seguro puedes<br>seleccionar esta opción para que el sistema<br>recuerde tus credenciales la próxima vez que<br>quieres iniciar sesión.                               |

|                            | Código:  | Apo.1.3.Man.5.2.Fr.12 |
|----------------------------|----------|-----------------------|
| MANUAL DE USUARIO FINAL DE | Fecha:   | 25-02-2020            |
| TRAZA                      | Versión: | 2                     |
|                            | Página:  | 37 de 47              |

#### Usuarios MinHacienda

#### Bienvenido a MinHacienda

Por medio de esta funcionalidad usted podrá ingresar a las aplicaciones transaccionales del Ministerio de Hacienda y Crédito Público de Colombia. Si es usuario y necesita acceso por favor contáctese con nuestra línea de atención 01-8000-910071.

Usted tiene las siguientes aplicaciones disponibles, para ingresar de clic en el botón

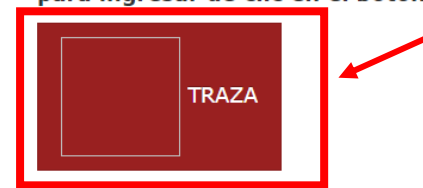

#### 2.1. Registrar información reporte de trimestre y cierre de vigencia

- Al ingresar en el costado izquierdo el menú identifica los seguimientos activos y los seguimientos históricos. La ruta Seguimientos/históricos muestra la información registrada en años anteriores, para la vigencia 2019, no existe información de años anteriores dado que es el primer reporte.
- En la ruta de **Seguimientos/Activos**, se relacionan los seguimientos pendientes de registro de información, en el nombre se identifica el periodo y la política transversal a reportar.
- En las columnas siguientes se observa información sobre el trazador que se está reportando, el periodo del reporte, el estado del registro y el tiempo con el que se cuenta para diligenciar la información.

| <b>X</b> TRAZA |                                                     |                     | ряцевля 🗚 🚨 🛦 рги       |                   |                            |  |  |
|----------------|-----------------------------------------------------|---------------------|-------------------------|-------------------|----------------------------|--|--|
| €Seguimientos  | Sequimientos activos Inido > Ac                     | tivos               |                         |                   |                            |  |  |
| Activos        | -                                                   |                     |                         |                   |                            |  |  |
| Históricos     | 10 • registros por página                           |                     |                         |                   |                            |  |  |
|                | Seguimiento                                         | Trazador 🕴          | Periodo 🔶               | Estado registro 🕴 | Disponible para registro 🕴 |  |  |
|                | Cierre Vigencia 2019 Equidad Mujer                  | Equidad de la Mujer | 01/01/2019 - 31/12/2019 | Pendiente         | 24/02/2020 - 14/03/2020    |  |  |
|                | Programación 2020 Equidad Mujer Equidad de la Mujer |                     | 30/01/2020 - 07/02/2020 | Borrador          | 24/02/2020 - 14/03/2020    |  |  |
|                |                                                     |                     |                         |                   | « 1 »                      |  |  |

- Para ingresar dar clic en el nombre del seguimiento, El registro consta de información del gasto en dos niveles: 1) **Presupuestal** y 2) **Categorías**.
- Información del gasto a nivel Presupuestal, se realiza el registro por cada subcuenta del presupuesto de funcionamiento (gastos de personal, adquisición de bienes y servicios, transferencias corrientes, transferencias de capital, gastos de comercialización y producción, adquisición de activos financieros, disminución de pasivos y gastos por tributos, multas, sanciones e intereses de mora).El sistema traerá automáticamente la apropiación total inicial de la

| _                          | Código:  | Apo.1.3.Man.5.2.Fr.12 |
|----------------------------|----------|-----------------------|
| MANUAL DE USUARIO FINAL DE | Fecha:   | 25-02-2020            |
| TRAZA                      | Versión: | 2                     |
|                            | Página:  | 38 de 47              |

cuenta del SIIF y <u>la entidad registrará la apropiación vigente (a 31 de diciembre</u> <u>de la vigencia anterior) los compromisos, las obligaciones y los pagos</u> <u>exclusivos para la política transversal a reportar</u>.

**Nota:** Para el reporte del cierre de vigencia 2019 la apropiación inicial aparecerá en 0 **por defecto**, a razón de ser el primer reporte que se tiene de los trazadores en este aplicativo.

| 24        |                                                 |                                        |                             |                     |                       |                 |                           |                    | 🐥 👗 pru-jp    | plazas579 |
|-----------|-------------------------------------------------|----------------------------------------|-----------------------------|---------------------|-----------------------|-----------------|---------------------------|--------------------|---------------|-----------|
| nientos 📢 | Cierre Vig                                      | jencia 2019 Equida                     | ad Mujer Inicio > Regis     | tro seguimiento     |                       |                 |                           |                    | #MINISTERIO I | DE MINAS  |
|           |                                                 |                                        |                             |                     |                       |                 |                           |                    |               |           |
|           | Presupu                                         | Iesto Vigencia 2019                    |                             |                     |                       |                 |                           |                    |               |           |
|           | Cuarts Trimestre 2019 (91/01/2019 - 31/12/2019) |                                        |                             |                     |                       |                 |                           |                    |               |           |
|           | 10 * registros por página                       |                                        |                             |                     |                       |                 |                           |                    |               |           |
|           | Trazador: Equidad de                            |                                        |                             |                     |                       | lad de la Mujer |                           |                    |               |           |
|           |                                                 | Cuenta                                 | Apropiación Inicial<br>SIIF | Apropiacion Inicial | Apropiación vigente 🕴 | ¢               | 0bligaciones <sup>0</sup> | Pagos <sup>≬</sup> | Acciones      |           |
|           |                                                 | 210101A-01<br>Gastos de personal       | \$ 77.101.723.000,00        | \$ 0,00             | \$ 0,00               | \$ 0,00         | \$ 0,00                   | \$ 0,00            | 0             |           |
|           |                                                 | 210101A-02<br>Gastos generales         | \$ 14.654.520.000,00        | \$ 0,00             | \$ 0,00               | \$ 0,00         | \$ 0,00                   | \$ 0,00            | 0             |           |
|           |                                                 | 210101A-03<br>Transferencias corriente | \$ 62.800.302.000,00        | \$ 0,00             | \$ 0,00               | \$ 0,00         | \$ 0,00                   | \$ 0,00            | 0             |           |
|           |                                                 | 210101A-08<br>NO ESPECIFICADO          | \$ 701.529.000,00           | \$ 0,00             | \$ 0,00               | \$ 0,00         | \$ 0,00                   | \$ 0,00            | 0             |           |
|           |                                                 | TOTALES                                | \$<br>155.258.074.000,00    | \$ 0,00             | \$ 0,00               | \$ 0,00         | \$ 0,00                   | \$ 0,00            |               | -         |
|           | Mostrando 1-4                                   | de 4 registros                         | 155.258.074.000,00          |                     |                       |                 |                           |                    |               |           |

• Para el registro, dar clic en el botón • de la columna acciones, registrar los valores en cada columna y guardar.

Nota: Si después de guardar la información de cada cuenta se requiere modificar los datos por valor cero, es necesario incluir el número "0" en cada una de las celdas a modificar, en el caso que el valor sea cambiado por espacios en blanco, el sistema no guardará la modificación.

| Rubro                      | Apropiación Inicial SIIE | Apropiacion Inicial | Tra: | zador: Equidad de la Muje<br>Compromisos | Obligaciones | Pagos  |
|----------------------------|--------------------------|---------------------|------|------------------------------------------|--------------|--------|
| 210101A-01-01-0210-<br>CSF | \$ 18.428.000.000,00     | \$ 0,00             |      |                                          |              | i agos |
| 210101A-01-01-0310-<br>CSF | \$ 9.633.723.000,00      | \$ 0,00             |      |                                          |              |        |
| 210101A-01-01-0110-<br>CSF | \$ 49.040.000.000,00     | \$ 0,00             |      |                                          |              |        |

- La información **de gasto a nivel Categorías**, se deberá realizar el registro presupuestal según la naturaleza del gasto que se puede consultar en el anexo del presente Manual.
- Tenga en cuenta que los valores registrados en la información de gasto a nivel Presupuestal son el tope máximo que podrá ser categorizado en la información de gasto a nivel Categorías.
- Para el registro de la información de gasto a nivel Categorías, en el menú desplegable seleccionar el rubro a categorizar, la categoría a relacionar y

|                            | Código:  | Apo.1.3.Man.5.2.Fr.12 |
|----------------------------|----------|-----------------------|
| MANUAL DE USUARIO FINAL DE | Fecha:   | 25-02-2020            |
| TRAZA                      | Versión: | 2                     |
|                            | Página:  | 39 de 47              |

digitar los valores correspondientes a cada una de las etapas de la cadena presupuestal. Tras verificar las cifras incluidas dar clic en el botón de **"Adicionar"**. El valor total de Categorías debe ser igual al valor registrado en **la información de gasto a nivel Presupuestal**.

 Al finalizar el registro, dar clic en el botón guardar y enviar. Después de enviada la información, el sistema le informa que al aceptar no podrá realizar modificaciones. Una vez enviado el seguimiento ya no aparecerá en activos si no que hará parte de seguimientos/históricos.

**Nota 1.:** El sistema indicará los recursos máximos que se podrán ingresar de acuerdo con la información por nivel presupuestal.

**Nota 2.:** El reporte de cierre de vigencia es el mismo reporte del trimestre IV de cada vigencia, por tanto, el total de reportes al año es de 5, un reporte inicial y 4 trimestrales. Nota 3.: Una vez los valores reportados sean validados de encontrar inconsistencias en la información el sistema remitirá un correo electrónico solicitando verificar la información registrada.

|               |               |                     | Tra                                  | zador: Equidad de la Mujer |         |           |
|---------------|---------------|---------------------|--------------------------------------|----------------------------|---------|-----------|
| Rubro         | Categoría     | Apropiación vigente | Compromisos 0                        | Obligaciones               | Pagos 0 | Acciones  |
|               |               | No existen registro | os que cumplan con los criterios esj | pecificados                |         |           |
|               | TOTALES       | \$ 0,00             | \$ 0,00                              | \$ 0,00                    | \$ 0,00 |           |
| Rubro         | Categoría     | Aproplación vigente | Compromisos                          | Obligaciones               | Pagos   | Adicionar |
| Seleccionar * | Seleccionar + | 0,00                | 0,00                                 | 0,00                       | 0,00    | Automat   |
|               |               |                     |                                      |                            |         |           |
| egistros      |               |                     |                                      |                            |         |           |

#### 2.2. Registrar reporte de inicio de la vigencia

• En la ruta **Seguimiento/Activos**, aparece la programación de la vigencia actual, el registro, al igual que en los reportes trimestrales, consta de información del gasto en dos niveles: 1) **Presupuestal** y 2) **Categorías**.

| <b>X</b> TRAZA |                                    |                     | PRUEBAS                 | 🗚 🚨 pru-jplazas5795 📰 |                            |  |  |
|----------------|------------------------------------|---------------------|-------------------------|-----------------------|----------------------------|--|--|
| Seguimientos   | Sequimientos activos Inklo > A     | ctivos              |                         |                       |                            |  |  |
| Activos        |                                    |                     |                         |                       |                            |  |  |
| Históricos     | 10 • registros por página          |                     |                         |                       |                            |  |  |
|                | Seguimiento                        | Trazador 🕴          | Periodo 🕴               | Estado registro 🔶     | Disponible para registro 🕴 |  |  |
| _              | Cierre Vigencia 2019 Equidad Mujer | adad de la Mujer    | 01/01/2019 - 31/12/2019 | Pendiente             | 24/02/2020 - 14/03/2020    |  |  |
| <b>Г</b>       | Programación 2020 Equidad Mujer    | Equidad de la Mujer | 30/01/2020 - 07/02/2020 | Borrador              | 24/02/2020 - 14/03/2020    |  |  |
|                |                                    |                     |                         |                       | « 1 »                      |  |  |

 Información de gasto a nivel Presupuestal, realizar el registro por cada subcuenta del presupuesto de funcionamiento, donde el sistema traerá automáticamente la apropiación total inicial de la cuenta del SIIF. El registro realizado por la entidad corresponde a la apropiación inicial que se programa para la ejecutar entre el 1 de enero y el 31 de diciembre de la vigencia reportada exclusiva para la política transversal asociada.

|                            | Código:  | Apo.1.3.Man.5.2.Fr.12 |
|----------------------------|----------|-----------------------|
| MANUAL DE USUARIO FINAL DE | Fecha:   | 25-02-2020            |
| TRAZA                      | Versión: | 2                     |
|                            | Página:  | 40 de 47              |

|                                            | PRUEBAS                  |                     | 📲 🔺 r           | oru-jplazas5795 📰      |
|--------------------------------------------|--------------------------|---------------------|-----------------|------------------------|
| Programación 2020 Equidad Mujer Inicio > R | tegistro seguimiento     |                     | #MINISTE        | RIO DE MINAS Y ENERGIA |
|                                            |                          |                     |                 |                        |
| Presupuesto vigendia 2020                  |                          |                     |                 |                        |
| Inicial 2020 (30/01/2020 - 07/02/2020)     |                          |                     | /               |                        |
| 10 • registros por página                  |                          |                     |                 |                        |
|                                            |                          | Trazador: Equid     | lad de la Mujer | _                      |
| Cuenta                                     | Apropiación Inicial SIIF | Apropiación Inicial | Acciones        |                        |
| 210101A-01<br>Gastos de personal           | \$ 77.101.723.000,00     | \$ 15.000.000,00    | 0               |                        |
| 210101A-02<br>Gastos generales             | \$ 14.654.520.000,00     | \$ 0,00             | 0               |                        |
| 210101A-03<br>Transferencias corriente     | \$ 62.800.302.000,00     | \$ 5.000.000.000,00 | 0               |                        |
| 210101A-08                                 | \$ 701.529.000,00        | \$ 0,00             | 0               |                        |
| N0 ESPECIFICAD0                            |                          |                     |                 |                        |

хtт

 Para realizar el registro, dar clic en el botón
 de la columna acciones, registrar los valores en cada columna y guardar. Aquí la información puede ser diligenciada en valor o porcentaje.

| 210101A-01 Gastos de per | sonal                    |                     | ×                |
|--------------------------|--------------------------|---------------------|------------------|
| Trazador: Equidad de     | la Mujer                 |                     |                  |
| Rubro                    | Apropiación Inicial SIIF | Apropiación Inicial | %                |
| 210101A-01-01-0210-CSF   | \$ 18.428.000.000,00     | 15.000.000,00       |                  |
| 210101A-01-01-0310-CSF   | \$ 9.633.723.000,00      | 0,00                |                  |
| 210101A-01-01-0110-CSF   | \$ 49.040.000.000,00     | 0,00                |                  |
|                          |                          |                     |                  |
|                          |                          | -                   |                  |
|                          |                          |                     | Guardar Cancelar |

- Información de gasto a nivel Categorías, realizar el registro presupuestal según la naturaleza del gasto que se puede consultar en el anexo del presente Manual.
- Tenga en cuenta que los valores registrados en la información de gasto a nivel Presupuestal son el tope máximo que podrá ser categorizado en la información de gasto a nivel Categorías.
- Para el registro de la información de gasto a nivel Categorías, en el menú desplegable seleccionar el rubro a categorizar, la categoría a relacionar y digitar el valor de apropiación inicial. Tras verificar las cifras incluidas dar clic en el botón de "Adicionar". El valor total de Categorías debe ser igual al valor registrado en la información de gasto a nivel Presupuestal.
- Al finalizar el registro, dar clic en el botón **guardar y enviar**. Después de enviada la información, el sistema le informa que al aceptar no podrá realizar modificaciones. Una vez enviado el seguimiento ya no aparecerá en activos si no que hará parte de seguimientos/históricos.

|                            | Código:  | Apo.1.3.Man.5.2.Fr.12 |
|----------------------------|----------|-----------------------|
| MANUAL DE USUARIO FINAL DE | Fecha:   | 25-02-2020            |
| TRAZA                      | Versión: | 2                     |
|                            | Página:  | 41 de 47              |

**Nota:** El sistema indicará los recursos máximos que se podrán ingresar de acuerdo con la información por nivel presupuestal

| Categorías Vigencia 2020<br>Inicial 2020 (30/03/2020 - 07/02/2020) |                                     |                                |           |
|--------------------------------------------------------------------|-------------------------------------|--------------------------------|-----------|
|                                                                    |                                     | Trazador: Equidad de la Mujer  |           |
| Rubro                                                              | Categoría 🕴                         | Apropiación Inicial            | Acciones  |
|                                                                    | No existen registros que cumplan co | on los criterios específicados |           |
|                                                                    | TOTALES                             | \$ 0.00                        |           |
|                                                                    |                                     |                                |           |
| Rubro<br>Seleccionar *                                             | Categoria<br>Seleccionar *          | Apropiacion Inicial            | Adicionar |
| Rubro<br>Seleccionar +<br>4ostrando 0 al 0 de 0 registros          | Categoría<br>Seleccionar 🔹          | Apropladon Inicial             | Adicionar |

|                            | Código:  | Apo.1.3.Man.5.2.Fr.12 |
|----------------------------|----------|-----------------------|
| MANUAL DE USUARIO FINAL DE | Fecha:   | 25-02-2020            |
| TRAZA                      | Versión: | 2                     |
|                            | Página:  | 42 de 47              |

## 5.6.3. Seguimiento Histórico

Esta función muestra la información histórica del trazador, la vigencia, periodos y la última actualización.

Para ver información al detalle de un seguimiento en específico, dar clic en nombre del seguimiento que se encuentra en la primera columna de la tabla, como en este caso lo muestra la figura siguiente.

| <b>X</b> TRAZA               |                                  | PRUEB                    | AS         |                |
|------------------------------|----------------------------------|--------------------------|------------|----------------|
| 🎕 Administración 🚽           | Seguimientos históri             | ICOS Inicio > Históricos |            |                |
| 🗹 Seguimientos               |                                  |                          |            |                |
| Admininistrar Seguimientos   | 10 <b>v</b> registros por página |                          |            |                |
| Activos                      |                                  |                          |            |                |
| Históricos                   | Coguimiento 🔺                    | Trazador 🔶               | Vigencia 🍦 | Per            |
| Cargar Ejecución Acutal SIIF | inicial 2020                     | Construcción de Paz      | 2020       | 30/01/2020 - 0 |
| 🔟 Consultas y Re             | Nostrando 1-1 de 1 registros     |                          |            |                |
| <b>∝</b> Seguridad           | $\smile$                         |                          |            |                |

Al dar clic en el link de seguimiento del trazador que se quiere revisar, el sistema muestra la siguiente imagen.

|                            | Código:  | Apo.1.3.Man.5.2.Fr.12 |
|----------------------------|----------|-----------------------|
| MANUAL DE USUARIO FINAL DE | Fecha:   | 25-02-2020            |
| TRAZA                      | Versión: | 2                     |
|                            | Página:  | 43 de 47              |

| guimientos<br>insultas y Re |                                                                                                    | tado Seguimiento > Consultar Seguimiento                                                                                                    |                                               |                                                                              |                                                                                                    |
|-----------------------------|----------------------------------------------------------------------------------------------------|----------------------------------------------------------------------------------------------------|-----------------------------------------------|------------------------------------------------------------------------------|----------------------------------------------------------------------------------------------------|
| guridad                     | Presupuesto Vigencia 2020<br>Inicial 2020 (30/01/2020 - 07/02/2020)                                                             |                                                                                                    |                                               |                                                                              |                                                                                                    |
|                             | 10 🔻 registros por página                                                                                                    |                                                                                                    |                                               |                                                                              |                                                                                                    |
|                             |                                                                                                    |                                                                                                    |                                               |                                                                              | Trazador: Construcción de Paz                                                                                                    |
|                             |                                                                                                    | Cuenta                                                                                                    | •                                             | Apropiación Inicial SIIF 🔶                                                   | Apropiación Inicial                                                                                                    |
|                             |                                                                                                    | + 330400A-01<br>Gastos de personal                                                                                                    |                                               | \$ 58.673.723.000,00                                                         | \$ 60.000.000,00                                                                                                    |
|                             |                                                                                                    |                                                                                                    | TOTALES                                       | \$ 58.673.723.000,00                                                         | \$ 60.000.000,00                                                                                                    |
|                             | Categorías Vigencia 2020<br>Inicial 2020 (20/01/2020 - 07/02/2020)                                                              |                                                                                                    |                                               |                                                                              |                                                                                                    |
|                             | Categorías Vigencia 2020<br>Ivideal 2020 (2009) / 2020 - 07/02/2020)                                                            |                                                                                                    |                                               | Trazador: Construcción de Paz                                                |                                                                                                    |
|                             | Categorías Vigencia 2020<br>Inicial 2020 (2009)/2020 - 07/02/2020)                                                              | Rubro                                                                                                    |                                               | Trazador: Construcción de Paz<br>Categoría 8                                 | Aproplación Inicial                                                                                                    |
|                             | Categorías Vigencia 2020           Inicial 2020 (30/01/2020 - 07/02/2020)           10         V           registros por página | Rubre<br>3304004-01-01-01-02F                                                                                                    |                                               | Trazador: Construcción de Paz<br>Categoría 0                                 | Aproplación Inicial (                                                                                                    |
|                             | Categorías Vigencia 2020<br>Inicial 2020 (2000/1/2020 - 07/02/2020)<br>10 V registros por página                                | Rubro<br>3304004.01.01.01                                                                                                    | Pilar 1.3                                     | Trazador: Construcción de Paz<br>Categoría 0<br>3 Desarrollo social: SALUD   | Apropiación Iniciat (<br>s/do 000/100.000<br>s 40.000.000.00                                                                                  |
|                             | Categorías Vigencia 2020<br>Inicial 2020 (2020) 07/02/2020)<br>10 • registros por página                                        | Rubro<br>3304004.01.01.01.01.04.55<br>3304004.01.01.0110.CSF<br>3304004.01.01.0310.CSF<br>3304004.055                                                                                 | Pilar 1.3                                     | Trazador: Construcción de Paz<br>Categoría (*)<br>3 Dezarrollo social: SALUD | Aproplación Inicial (<br>5 40 000 000 00<br>5 40 000 000 00<br>5 20 000 000 00<br>5 20 000 000 00<br>5 20 000 000 00                          |
|                             | Categorías Vigencia 2020<br>Inicial 2020 (2009/12020 - 07/02/2020)<br>10 v registros por página                                 | Rubro<br>3304004.01.01.0110.CSF<br>3304004.01.01.0110.CSF<br>3304004.01.01.0310.CSF<br>3304004.01.01.0310.CSF<br>3304004.01.01.0310.CSF                                               | Pilar 1.3<br>Pilar 1.4<br>Pilar 1.7           | Trazador: Construcción de Paz<br>Categoría                                   | Apropiación Inicial 3<br>5 40 000 000<br>5 40 000 000<br>4 20 000 000<br>5 10 000 000<br>5 10 000 000<br>5 10 000 000 00                      |
|                             | Categorías Vigencia 2020<br>Inicial 2020 GARO 12020 - 07/02/2020<br>10 V registros por página                                   | Rubro           3304034.01.01.01.01.01.05F           3304034.01.01.01.01.01.05F           3304034.01.01.03.01.02F           3304034.01.01.03.01.02F           3304034.01.01.03.01.02F | Pilar 1.<br>Pilar 1.<br>Pilar 1.<br>rural y t | Trazador: Construcción de Paz<br>Categoría                                   | Apropiación Inicial (<br>\$ 40 000 000 00<br>\$ 40 000 000 00<br>\$ 10 000 000 00<br>\$ 10 000 000 00<br>\$ 10 000 000 00<br>\$ 00 000 000 00 |

La información presentada contiene el detalle del seguimiento del Presupuesto, la categoría, el rubro, la cuenta, apropiación Inicial.

Dar clic en el botón Volver, ubicado en la parte inferior izquierda, para regresar el listado de seguimientos históricos.

Para el año 2019, año inicial de reporte no aparecen históricos hasta tanto no se haga el primer registro de información.

#### 5.6.4. Seguimiento/Cargar Ejecución Actual SIIF

En el seguimiento de Carga Ejecución Actual SIIF, el sistema solicita el archivo de ejecución SIIF, que contiene la información presupuestal total de las entidades ejecutoras del PGN.

Para cargar esta información en la siguiente ventana "cargar ejecución actual SIIF" dar clic en el botón **Examinar.** 

|                            | Código:  | Apo.1.3.Man.5.2.Fr.12 |
|----------------------------|----------|-----------------------|
| MANUAL DE USUARIO FINAL DE | Fecha:   | 25-02-2020            |
| TRAZA                      | Versión: | 2                     |
|                            | Página:  | 44 de 47              |

| <b>X</b> TRAZA                         |                        |             |                                | PRUEBAS |
|----------------------------------------|------------------------|-------------|--------------------------------|---------|
| <b>¢</b> <sup>®</sup> Administración ∢ | Cargar Ejecución       | Actual SIIF | Inicio > Cargar Ejecución Actu | al SIIF |
| Seguimientos                           |                        |             |                                |         |
| Admininistrar Seguimientos             | Archivo de Ejecución * |             | Examinar                       |         |
| Activos                                | Vigencia *             | Seleccionar | w                              |         |
| Históricos                             |                        |             |                                |         |
| Cargar Ejecución Acutal SIIF           |                        | Processr    |                                |         |
| 📶 Consultas y Re                       |                        | FIOLESAI    |                                |         |
| a Seguridad                            |                        |             |                                |         |
|                                        |                        |             |                                |         |
|                                        |                        |             |                                |         |

El sistema muestra una imagen de explorador de archivos, seleccionar el archivo requerido, dar clic en abrir, en seguida seleccionar la vigencia y posteriormente se da clic en el botón procesar.

|                          | MANUA                                                      | L DE USUA<br>TRAZ  | RIO FIN<br>A | IAL DE    | Código:<br>Fecha:<br>Versión: | Apo.1.3<br>25  | .Man.5.2.Fr.1<br>-02-2020<br>2        |
|--------------------------|------------------------------------------------------------|--------------------|--------------|-----------|-------------------------------|----------------|---------------------------------------|
|                          |                                                            |                    |              |           | Página:                       |                | 45 de 47                              |
| 👽 AMII                   |                                                            |                    |              |           |                               |                |                                       |
| $\leftarrow \rightarrow$ | · ↑ 🛃 >                                                    | Maria Emilia Prado | Sanchez      | ~ Ō       | Buscar en N                   | Maria Emilia P | Prado 🔎                               |
| Organiz                  | ar 👻 Nueva                                                 | carpeta            |              |           |                               |                | · · · · · · · · · · · · · · · · · · · |
| Ac 🛠 🗮 E 🖬 🖬             | sceso rápido<br>scritorio *<br>Descargas *<br>Documentos * | .esigna            | ,pencil      | Búsquedas | Contactos                     | Descargas      | Document<br>os                        |
|                          | mágenes 🖈<br>OCUMENTOS_I<br>EBRERO 15-202                  | Escritorio         | Favoritos    | Imágenes  | Juegos<br>guardados           | Música         | Objetos 3D                            |
| F<br>I<br>Or             | PORROS CUMBI.<br>RAZA<br>neDrive                           | OneDrive           | source       | Vídeos    | Vínculos                      |                |                                       |
| 💻 Est<br>🔶 [             | te equipo<br>Descargas                                     |                    |              |           |                               |                |                                       |

## 5.7. Consultas y Reportar

## 5.7.1.Estado de Seguimiento

Nombre:

Cuando se requiera una consulta, dar clic en estado de seguimiento, se presentan los criterios de búsqueda:

Archivos personalizados

Cancelar

Abrir

 $\sim$ 

- Vigencia
- Periodo
- Trazador
- Estado de seguimiento
- Tipo seguimiento
- Seguimiento
- Fecha inicial
- Fecha final
- Entidad

Definido el criterio de búsqueda, dar clic en el botón buscar, el sistema le muestra la información con respecto a ítem consultado.

A continuación, se describen las acciones a realizar de acuerdo al estado de los seguimientos:

• Estado pendiente: Cuando la información se encuentre en estado pendiente es decir que la entidad no ha registrado la información, dar clic en la columna Acciones, dar clic en "Enviar Recordatorio", el sistema enviará un mensaje a la persona encargada, ver figura de mensaje de correo.

|                            | Código:  | Apo.1.3.Man.5.2.Fr.12 |
|----------------------------|----------|-----------------------|
| MANUAL DE USUARIO FINAL DE | Fecha:   | 25-02-2020            |
| TRAZA                      | Versión: | 2                     |
|                            | Página:  | 46 de 47              |

- Estado presentado: cuando la información se encuentre en estado presentado, es decir que la entidad finalizó el registro de información y lo remitió al sistema, en la columna de acciones dar clic en acciones el sistema le permite consultar registro o solicitar corrección. Consultar registro permite ver lo reportado y solicitar correcciones cuando sea el caso, el sistema permite enviar un correo para que la entidad pueda entrar nuevamente y ajustar la información.
- **Estado borrador**: cuando la información se encuentre en estado borrador, es decir la entidad ya ha iniciado el diligenciamiento de la información, pero no ha finalizado y remitido, el sistema va a permitir consultar lo que se encuentra digitado y enviar un recordatorio para reportar la información.

| <b>≭</b> TRAZA     |                                                      |                        |                                  |             | PRUEBAS                    |                       |                   |                                            |               | 🔺 🛔 🛔 mprado 🛛 📰                 |  |  |
|--------------------|------------------------------------------------------|------------------------|----------------------------------|-------------|----------------------------|-----------------------|-------------------|--------------------------------------------|---------------|----------------------------------|--|--|
| 🕫 Administración 🔒 | Estado Segui                                         | miento Inicio          | > Estado Seguimier               | nto         |                            |                       |                   |                                            |               |                                  |  |  |
| ☑ Seguimientos     | ~ °                                                  |                        | 0                                |             |                            |                       |                   |                                            |               |                                  |  |  |
| Consultas y Re     | Vigencia                                             |                        |                                  | do          |                            | Trazador              | Trazador          |                                            |               | Estado seguimiento               |  |  |
| Estado Seguimiento | 2019 🗸                                               |                        |                                  | Seleccionar |                            | *Seleccion            | har *             |                                            | Seleccionar * |                                  |  |  |
|                    | Tipo seguimiento                                     |                        |                                  | miento      |                            | Fecha Inicial         |                   |                                            | Fecha Final   |                                  |  |  |
| A Seguridad        | Seleccionar                                          |                        | vSe                              | leccionar   |                            | *                     |                   |                                            | <b>#</b>      |                                  |  |  |
|                    | Entidad                                              |                        |                                  |             |                            |                       |                   |                                            |               |                                  |  |  |
|                    | Seleccionar                                          |                        |                                  |             |                            | ×                     |                   |                                            |               |                                  |  |  |
|                    | Buscar     Limpiar       10     registros por página |                        |                                  |             |                            |                       |                   |                                            |               |                                  |  |  |
|                    | Seguimiento                                          | Trazador               | Tipo<br>seguimiento <sup>‡</sup> | Vigencia    | Periodo                    | Estado<br>seguimiento | Fecha<br>Registro | Entidad                                    | Usuario       | Acciones                         |  |  |
|                    | Cierre 2019 paz                                      | Construcción de<br>Paz | Regular                          | 2019        | 01/01/2019 -<br>31/12/2019 | Pendiente             |                   | DEPARTAMENT<br>O NACIONAL DE<br>PLANEACION | pru-arios9797 | Acciones~<br>Enviar Recordatorio |  |  |
|                    | Cierre 2019 paz                                      | Construcción de<br>Paz | Regular                          | 2019        | 01/01/2019 -<br>31/12/2019 | Borrador              | 27/02/2020        | DEPARTAMENT<br>O NACIONAL DE<br>PLANEACION | mparada       | Acciones                         |  |  |
|                    | Cierre de<br>Vigencia 2019                           | Construcción de<br>Paz | Regular                          | 2019        | 01/01/2019 -<br>31/12/2019 | Presentado            | 07/02/2020        | MINISTERIO DE<br>AGRICULTURA Y             | ybaron        | Acciones~                        |  |  |

|                            | Código:  | Apo.1.3.Man.5.2.Fr.12 |
|----------------------------|----------|-----------------------|
| MANUAL DE USUARIO FINAL DE | Fecha:   | 25-02-2020            |
| TRAZA                      | Versión: | 2                     |
|                            | Página:  | 47 de 47              |

Si hay problemas con el modo en que se muestra este mensaje, haga clic aquí para verlo en un explorador web. Haga clic aquí para descargar imágenes. Para ayudarle a proteger su confidencialidad, Outlook ha impedido la descarga automática de

laga cilc aqui para descargar imagenes. Para ayudarie a proteger su confidencialidad, Outlook na impedido la descarga automatica de algunas imágenes en este mensaje.

#### Notificación - Ministerio de Hacienda y Crédito Público

\_

\_

Estimado(a) Usuario. Reciba de la Dirección General de Presupuesto del Ministerio de Hacienda y Crédito Público un cordial saludo.

La presente notificación tiene como objeto solicitarle información sobre el trazador: Construcción de Paz correspondiente al periodo: Inicial 2020(30/01/2020 - 07/02/2020).

Le recordamos que el formulario para el registro estará disponible desde 05/03/2020 hasta 31/03/2020

Carrera 8 # 6C- 38 Teléfonos: Fuera de Bogotá 01-8000-910071 Bogotá (+57 1) 3 81 17 00 Fax (+57 1) 3 81 21 83 www.minhacienda.gov.co, Bogotá D.C. - Colombia

Carrera 8 No. 6 C 38 - Código Postal 111711 Conmutador (57 1) 381 1700 Extensión: Bogotá D.C. Colombia

-